Bankowość Korporacyjna i Inwestycyjna

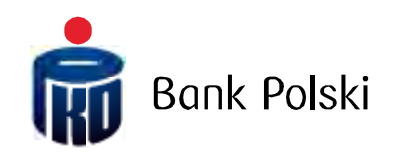

iPKO biznes -PRŮVODCE SPRÁVCE

# OBSAH

| Definice                                                                     | 3   |
|------------------------------------------------------------------------------|-----|
| Obecný rámec                                                                 | 4   |
| Přihlašování                                                                 | 5   |
| Bezpečné přihlašování:                                                       | 8   |
| Řízení definovaných formátů                                                  | 9   |
| Definování formátu – společná pole pro všechny šablony                       | .11 |
| Určení struktury souboru                                                     | .12 |
| Definování formátu – specifická pole pro zahraniční převod                   | .12 |
| Práce se soubory ve formátu MS Excel                                         | .13 |
| Konfigurace přístupu                                                         | .13 |
| Parametry kontextu                                                           | .14 |
| Čekání na prostředky                                                         | .16 |
| Ověření duplikátů (importovanúch souborů)                                    | .16 |
| Blokace úpravu operace ze souboru                                            | .16 |
| Délka relace                                                                 | .18 |
| Výchozí formát ýčtu                                                          | .19 |
| Vutvoření tříd podpisu                                                       | .19 |
| Vutvoření schémat oprávnění k účtům                                          | .21 |
| Vutvoření schémat oprávnění a službám                                        | .27 |
| Vutvoření schémat podepisování transakcí                                     | 29  |
| Přiřazení tříd podpisu uživatelům                                            | 30  |
| skupinové přiřazování tříd podpisu uživatelům                                | .30 |
| Přiřazení schématu oprávnění ke službám k uživatelům                         | .00 |
| Skupinové přiřazování schématu oprávnění ke službám uživatelům               | .02 |
| lednotlivé přiřazení schématu oprávnění ke službám uživateli                 | .02 |
| Přiřazení schématu podenisování transakcí k účtům                            | 35  |
| Skupinové přiřazení schématu podepisování transakcí k účtům                  | .35 |
| lednotlivé přiřazení schématu podepisování transakcí k účtu                  | .36 |
| Přiřazení schématu oprávnění k účtům uživatelům                              | 36  |
| skupinové přiřazení schématu oprávnění k účtům                               | 37  |
| lednotlivé přiřázení schématu oprávnění k účtu                               | 40  |
| Přiřazení schématu podenisování transakcí k službám                          | 42  |
| lednotlivé přičazení schématu podenisování transakcí k službám               | 43  |
| skupinové přiřazení schématu podepisování transakcí k službám                | 43  |
| Poimenování účtů                                                             | 45  |
| Seskupování účtů                                                             | 46  |
| Řízení likviditu                                                             | 49  |
| Správa přístupu                                                              | 50  |
| Správa přistupu v určitúch časovúch rámcích                                  | 54  |
| vutváření importu údajů                                                      | 56  |
| Výtvorení hriporto obujo iniminimi na sa sa sa sa sa sa sa sa sa sa sa sa sa | 56  |
| Transakční limitu                                                            | 57  |
| Whitelisty obchodních partnerů                                               | 61  |
| Parametrizace iPKO biznes ze stranu Bank                                     | 69  |
| Reznečnost                                                                   | 70  |
| laternetovú prohlížeč a hesla                                                | 70  |
| Reznečné přihlašování (adresa stránku a certifikát)                          | 70  |
| Antivirus a zabezpečení poštu                                                | 71  |
| Podpora uživatelů sustémů iPKO biznes                                        | 72  |
|                                                                              | 2   |

# Definice

Klient – subjekt, který uzavřel s Bankou smlouvu o využívání služeb elektronického bankovnictví. Uživatel – zmocněnec oprávněný využívat služeb elektronického bankovnictví, tj. osoba, kterou určí majitel účtu, oprávněná k přístupu a využívání účtů v konfiguraci určené majitelem účtu.

Správce – Uživatel jednající jménem majitele účtu, jenž spravuje oprávnění uživatelů udělená majitelem účtu nebo v případě, byla PKO Bank Polski SA pověřena funkcí parametrizace oprávnění uživatelů určených majitelem účtu, uživatel určený majitelem účtu, jenž má náhled do kontextových údajů, Kontext – soubor účtů a seznam uživatelů oprávněných tyto účty v iPKO biznes používat.

Slovníkové údaje – údaje konfigurované správcem definující vztahy v systému iPKO biznes, tj: třídy podpisu, schémata oprávnění k účtům, schémata oprávnění ke službám, schémata podepisování transakcí.

Schéma oprávnění k účtům /ke službám – schéma obsahující seznam oprávnění definovaných v systému (k účtům, ke službám). Správce může vytvořit vlastní schémata oprávnění k účtům nebo využít schémata k účtům předvolená v službě: plný přístup, tvorba, podepisování, náhled.

Třída podpisu – na základě tříd podpisu se buduje schéma podepisování transakce. Ve službě jsou předvoleny čtyři třídy podpisu: Ředitel, Vedoucí, Účetní, Předseda představenstva. Lze vytvořit i vlastní třídy podpisu. Podpisové třídy se přiřazují uživatelům / správcům.

Schéma podepisování transakcí – schéma umožňující definovat, kteří Uživatelé, v jakých relacích a do jaké výše mohou autorizovat transakce na účtu, k němuž je přiřazeno schéma podepisování transakcí.

# Obecný rámec

K využívání služeb elektronického bankovnictví iPKO biznes je nezbytné:

- · Podepsat smlouvu o běžném/pomocném účtu.
- · Podepsat formulář "Žádost iPKO biznes".
- · Zajistit, aby uživatelé, kteří doposud nevyužívali služeb Banky, podepsali "Identifikační karty".
- · Převzít ověřovací nástroje a podepsat "Potvrzení o převzetí nástrojů".
- · Zapamatovat si identifikátor Uživatele.
- Zajistit, aby osoba označená majitelem účtu jako správce konfigurovala přístup (bez konfigurace systému nebudou mít uživatelé po přihlášení přístup k účtům), přičemž banka může na žádost majitele účtu převzít funkci spravovat oprávnění uživatelů a parametrizovat systém iPKO biznes, včetně první parametrizace systému. Za tím účelem je nezbytné vyplnit a podat příslušný formulář v Bance.

Majitel účtu musí uvést alespoň jednoho uživatele, který bude mít oprávnění správce v systému iPKO biznes. Pokud konfiguraci přístupu a správu oprávnění zajišťuje Banka, bude mít správce ze strany firmy přístup pouze ke kontextovým údajům.

Úkolem správce je:

- · Vytvoření tříd podpisu (nepovinné existují výchozí).
- · Vytvoření stanovených schémat oprávnění k účtům (nepovinné existují výchozí).
- · Vytvoření stanovených schémat oprávnění ke službám.
- · Vytvoření schémat podepisování transakcí.
- · Přiřazení tříd podpisu a schémat oprávnění ke službám uživatelům,
- · Přiřazení schémat podepisování transakcí k účtům a schémat oprávnění k účtům k uživatelům,
- · Přiřazení schémat podepisování transakcí ke službám.
- · aktivace služby čekání na prostředky (nepovinné),
- · pojmenování účtů a nastavení jejich třídění (nepovinné),
- · v případě potřeby parametrizace omezení přístupu do systému iPKO biznes (nepovinné).

Provedení všech výše uvedených činností umožní, aby mohli ostatní uživatelé používat systém iPKO biznes. Aby správce mohl provést konfiguraci přístupu, musí se přihlásit do iPKO biznes.

# Přihlašování

#### První přihlášení

Chcete-li používat iPKO biznes, zadejte do internetového prohlížeče adresu www.ipkobiznes.cz. V políčku **Identifikátor uživatele** – uveďte číslo, které Vám sdělil zaměstnanec Banky a následně klikněte na volbu **Pokračovat**.

Po uvedení správného identifikátoru uživatele se přenesete na další obrazovku přihlašovacího procesu. Zvolte odkaz Přihlašujete se poprvé? Zobrazí se obrazovka **prvního přihlášení**.

V políčku **Heslo prvního přihlašování** uveďte první přihlašovací heslo (přístupové heslo), které Vám při podepisování smlouvy sdělil zaměstnanec Banky, a následně je potvrďte tlačítkem Přihlásit.

Po kliknutí na tlačítko **Přihlásit** budete požádáni o aktivaci tokenu. Vložte odpověď z tokenu pro daný kód operace a zvolte tlačítko **Hotovo**.

Dostanete potvrzení o aktivaci tokenu.

Klikněte na tlačítko OK, a přenesete se na obrazovku změny přístupového hesla.

Na obrazovce Změna přístupového hesla vyplňte políčka:

• **První přihlašovací heslo** – zopakujte první přihlašovací heslo (přístupové heslo), které Vám při podepisování smlouvy sdělil zaměstnanec Banky,

Nové heslo – vložte Vámi zvolené heslo, které by se mělo skládat z 8-16 alfanumerických znaků (číslic a/nebo písmen) a zvláštních znaků ('!@#\$%^&\*()\_+-={}[]:;',.<>?). Heslo nesmí obsahovat diakritiku (např. "ř", "š"). Pozor, rozlišují se malá a velká písmena).

• Zopakujte heslo – zopakujte Vámi zvolené heslo.

Po uvedení správných údajů a stisknutí tlačítka **Přihlásit se** dostanete potvrzení o změně přístupového hesla.

Po stisknutí tlačítka **Pokračovat** se objeví obrazovka, na které si vyberete Vámi zvolený **Bezpečnostní obrázek** (tento dokument obsahuje příklad obrázků. NEZAPOMEŇTE! Obrázky jsou unikátní a nebudou se ve službě opakovat).

Na této obrazovce si vyberete obrázek, na který kliknete (tento dokument obsahuje příklad obrázků. NEZAPOMEŇTE! Obrázky jsou unikátní a nebudou se ve službě opakovat) a pak zvolte **Pokračovat**.

**POZOR!** Při výběru obrázku nebude identifikátor vyžadovat kód z ověřovacího nástroje. Zapamatujte si obrázek, který jste si vybrali – od tohoto okamžiku se bude objevovat při každém přihlašování a autorizaci v internetovém systému iPKO biznes.

Po potvrzení předchozího kroku tlačítkem **Pokračovat** se přenesete na obrazovku potvrzení bezpečnostního obrázku. Chcete-li definitivně potvrdit svoji volbu a umožnit používání služby, stiskněte tlačítko **Pokračovat**.

Další přihlašování

**POZOR!** Identifikátor uživatele a heslo slouží také k aktivaci telefonní služby. Chcete-li službu aktivovat, zavolejte na INFOLINKU.

V rámci platformy iPKO biznes, dostupné na adrese: www.ipkobiznes.cz, existuje doplňkový bezpečnostní mechanismus v podobě bezpečnostního obrázku.

Bezpečnostní obrázek představuje doplňkový prvek, který zabezpečuje přihlašování a autorizaci transakcí v platformě iPKO biznes.

Bezpečnostní obrázek si uživatel volí sám při prvním přihlašování. Od té dobu se tento obrázek bude objevovat při každém přihlašování a autorizaci v iPKO biznes. Pokud při přihlašování nebo autorizaci uvidíte jiný než zvolený obrázek, anebo datum a hodina uvedené na obrázku nebudou odpovídat aktuálním údajům, případně budou vzbuzovat pochybnost, okamžitě přerušte přihlašování nebo autorizaci a kontaktujte konzultanta Centra obsluhy korporátních zákazníků.

Obrazovka a proces přihlašování budou vypadat takto:

**1. Krok. Uveďte identifikátor uživatele na stránce** www.ipkobiznes.cz . Tato obrazovka se mění, neboť bude obsahovat pouze jedno požadované políčko, tj. políčko, kam uvedete identifikátor uživatele. Po zapsání identifikátoru uživatele zvolte tlačítko Pokračovat.

2. Krok. Po uvedení správného identifikátoru uživatele se přenesete na další obrazovku přihlašovacího procesu. Po vyplnění údajů v polích Heslo z tokenu a Heslo stiskněte tlačítko Přihlásit a následně potvrďte tlačítkem Přihlásit.

#### 3. Krok. Obrazovka výběru bezpečnostního obrázku

Po kliknutí na "Přihlásit" se objeví obrazovka, kde si vyberete bezpečnostní obrázek (tento dokument obsahuje příklad obrázků. NEZAPOMEŇTE! Obrázky jsou unikátní a nebudou se ve službě opakovat).

#### 4. Krok Výběr bezpečnostního obrázku

Na této obrazovce si vyberete obrázek, na který kliknete (tento dokument obsahuje příklad obrázků. NEZAPOMEŇTE! Obrázky jsou unikátní a nebudou se ve službě opakovat) a pak zvolte Pokračovat.

#### Nezapomeňte!

Při výběru obrázku nebude systém požadovat zadání kódu z autorizačního nástroje. Zapamatujte si obrázek, který jste si vybrali – od tohoto okamžiku se bude objevovat při každém přihlašování a autorizaci v internetovém systému iPKO biznes.

**5. Krok. Výběr bezpečnostního obrázku – potvrzení.** Po potvrzení předchozího kroku tlačítkem "Pokračovat" se přenesete na obrazovku potvrzení bezpečnostního obrázku. Chcete-li definitivně potvrdit svoji volbu a umožnit používání služby, stiskněte tlačítko **Pokračovat**.

**6. Krok. Přihlašování po výběru bezpečnostního obrázku.** První krok (a obrazovka) se nemění. Teprve další obrazovka obsahuje Vámi zvolený obrázek nad políčkem, kam zadáte heslo z tokenu a heslo. Následně, po přechodu na další obrazovku, ověřte, zda se zobrazený obrázek shoduje s tím, který jste si vybrali při prvním přihlášení do nové platformy.

 při každém dalším přihlašování a autorizaci se bude zobrazovat bezpečnostní obrázek – vždy si ověřujte za je prezentovaný obrázek tím, který jste si zvolili, a dále, zda je v dolní části obrázku vidět datum a čas odpovídající aktuálním údajům ve formátu DD.MM.RRRR (den. měsíc. rok) GG:MM:SS (hodina. minuta. sekunda), např. 01.01.2016 23:59:59,

- obrázek lze změnit kdykoli po přihlášení do nové internetové platformy iPKO biznes, v záložce "Nastavení" a následně "Přístupové kanály" a "Bezpečnostní obrázek". Změnu obrázku lze provést po zadání kódu z ověřovacího nástroje,
- bezpečnostní obrázek se nezobrazuje v mobilní verzi internetové platformy iPKO biznes ani staré verzi platformy iPKO biznes.

#### Pozor!

Pokud během přihlašování uvidíte jiný než Vámi zvolený obrázek, případně zobrazené údaje (neaktuální datum a hodina uvedené na obrázku) budou vzbuzovat Vaše pochybnosti, neprodleně přihlašování nebo autorizaci přerušte a kontaktujte Centrum obsluhy korporátních zákazníků. Konzultanti jsou k dispozici na telefonním čísle: +48 61 855 94 94 nebo

800 022 676 (poplatek dle tarifu operátora). Volat můžete od pondělí do pátku mezi 8:00-18:00 hod. ; e-mail: ipkobiznes@pkobp.pl .

# Bezpečné přihlašování:

- 1. Adresu internetové stránky Banky zadávejte vždy ručně.
- 2. Zkontrolujte, zda adresa stránky v okně prohlížeče vypadá takto:
  - https://www.ipkobiznes.cz

#### 3. Ověřte, zda se v okně prohlížeče nachází ikona zamknutého zámku.

V závislosti na prohlížeči se může ikona zámku objevit v adresním nebo stavovém pásku v dolní části obrazovky. Přítomnost této ikony signalizuje, že je stránka zabezpečená bezpečnostním certifikátem a že je spojení šifrované.

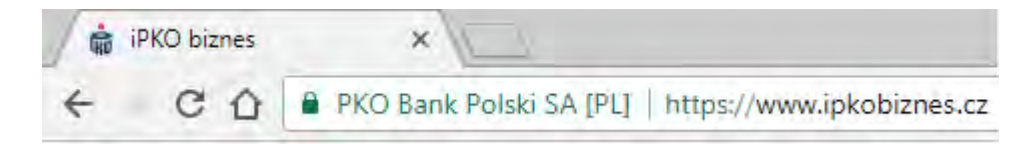

4. **Ověřte správnost bezpečnostního certifikátu.** Údaje o certifikátu jsou dostupné v prohlížeči, většinou v nabídce "Soubor", pod volbou "Vlastnosti". Po kliknutí na "Certifikáty" zkontrolujte jak "Obecné", tak "Certifikační cesta".

K údajům o certifikátu se můžete dostat dvojklikem na ikonu zámku. Po kliknutí se zobrazí detaily týkající se certifikátu, z nichž se dozvíte, že byl vystaven pro doménu https://www.ipkobiznes.cz Můžete se z nich taky dozvědět, že certifikát koupila PKO Bank Polski.

5. **Při přihlašování na stránku Banky nikdy nepoužívejte odkazy** neznámého původu, umístěné v emailových a SMS zprávách nebo na webových stránkách nepatřících Bance.

6. Nesdělujte přihlašovací údaje (zákaznické číslo, přístupová hesla) jiným osobám, nesdělujte je ani na žádost třetích stran.

7. Ověřujte si Bankou prezentované informace o datu a hodině posledního správného přihlášení a o posledním nezdařeném pokusu o přihlašování – zjistíte-li jakékoli nesrovnalosti, ohlaste to.

Pokud vzhled stránky vyvolá Vaše znepokojení, JEŠTĚ NEŽ SE PŘIHLÁSÍTE, kontaktujte infolinku na čísle 800 022 676 (pro Českou republiku) nebo +48 61 855 94 94 (pro Polsko)

# Řízení definovaných formátů

Funkcionalita je dostupná v modulu Správa -> dlaždice Nový - > Rozbalovací nabídka (drop down) - > Formát souboru -> Formát souboru - tuzemský převod; Formát souboru - zahraniční převod; Formát souboru - tuzemský obchodní partner; Formát souboru - zahraniční obchodní partner.

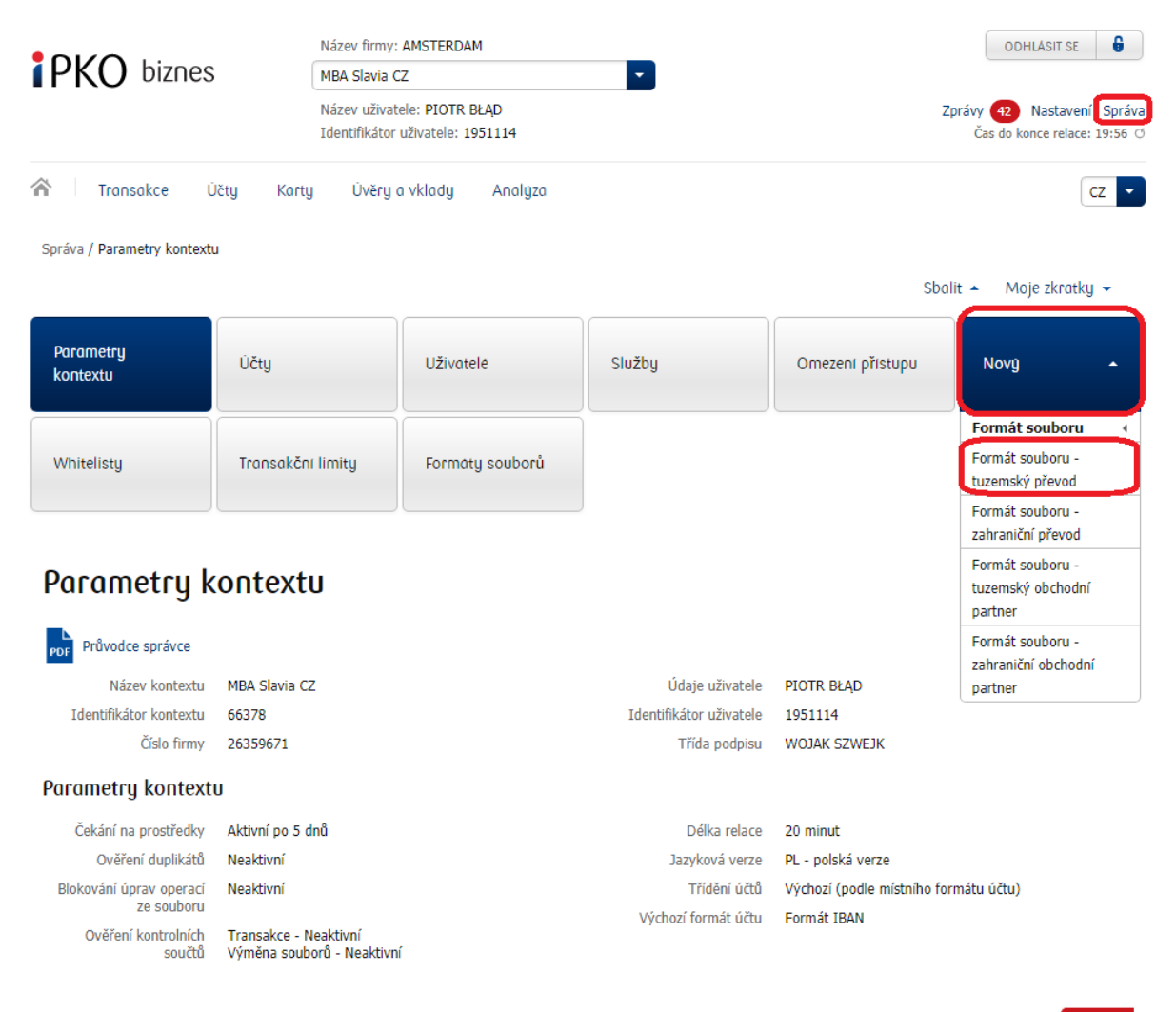

#### Upravit

Uživatel s oprávněními správce bude, jak představuje obrazovka výše, disponovat možností výběru jedné ze čtyř dostupných šablon. Uživatel bez oprávnění správce pak bude disponovat pouze pasivní informací o formátech definovaných v kontextu (pokud byla vytvořena taková pravidla). Poté, co si z rozbalovacího seznamu (drop down) vybereme formát souboru, který chceme vytvořit, bude zahájen proces tvorby nového formátu, popsaný v další kapitole.

Všechny vytvořené formáty budou uvedeny na stránce "Seznam formátů souborů".

|                                                                                    | Název firmy: AMSTERDAM     |                                                                 |        | ODHLASIT SE                                               |                       |
|------------------------------------------------------------------------------------|----------------------------|-----------------------------------------------------------------|--------|-----------------------------------------------------------|-----------------------|
| PKO biznes MBA Slavia CZ                                                           |                            | 1BA Slavia CZ                                                   | -      |                                                           |                       |
| Název uživatele: PIOTR BŁĄD<br>Identifikátor uživatele; 1951114                    |                            |                                                                 | 0      | Zprávy (42) Nastavení Správ<br>Čas do konce relace: 19:58 |                       |
| Transakce                                                                          | Ūčty Karty                 | Úvěry a vklady Analyza                                          |        |                                                           | CZ -                  |
| Správa / Seznam formá                                                              | tů souborů                 |                                                                 |        | Sbo                                                       | alit 🔺 Moje zkratky 👻 |
| Parametry<br>kontextu                                                              | Účty                       | Uživatele                                                       | služby | Omezeni přistupu                                          | Novy -                |
|                                                                                    |                            |                                                                 |        |                                                           |                       |
| Whitelisty                                                                         | Tronsakčni li              | mity Formaty souborů                                            |        |                                                           |                       |
| Whitelisty<br>Seznam fo<br>Průvodce správce<br>Skupinové funkce                    | Transakčni li<br>rmátů sol | mity Formáty souborů                                            |        |                                                           |                       |
| Whitelisty Seznam fo Průvodce správce Skupinové funkce Mázev formátu (0)           | Transakčni li<br>rmátů sol | mity Formáty souborů<br>UDOCŮ<br>Typ formátu                    | Stav   |                                                           | Funkce                |
| Whitelisty Seznam fo  Pråvodce správce Skupinové funkce Mázev formátu (0) Format 1 | Tronsakčni li<br>rmátů sol | mity Formáty souborů<br>UDOCŮ<br>Typ formátu<br>Tuzemský převod | Stav   | vní                                                       | Funkce                |

Vedle každého formátu jsou uvedeny tyto funkce:

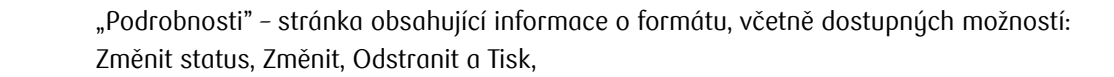

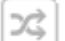

 $\odot$ 

"Změnit" – umožňuje modifikaci dříve vytvořeného formátu,

"Změnit status" – umožňuje zahájení a ukončení publikace formátu v kontextu. Status "neaktivní" znamená, že vytvořený formát nebude k dispozici pro uživatele na obrazovce importu souborů, ačkoli je v kontextu definován,

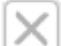

"Odstranit" – umožňuje odstranění formátu.

# Definování formátu - společná pole pro všechny šablony

Po výběru některé z šablon dostupných na rozbalovací liště dlaždice "Nový" bude zahájen proces definování formátu.

| Název pole                                                   | Popis                                                                                                    |
|--------------------------------------------------------------|----------------------------------------------------------------------------------------------------|
| Název<br>formátu                                             | Textové pole 35 znaků. Název musí být v rámci kontextu unikátní a současně se<br>odlišovat od názvů stávajících základních a doplňujících formátů.                                                                                                    |
| Využijte<br>nastavení<br>jiného<br>formátu                   | Tato volba umožňuje zkopírovat nastavení jiného formátu, který je již v kontextu<br>definován. Při zvolení této možnosti se otevře další obrazovka se seznamem formátů,<br>z nichž si lze vybrat.                                                                                                    |
| Kódová<br>stránka                                            | Změnou kódové stránky z výchozí hodnoty "Automatický výběr" dojde k tomu, že když e<br>uživatel rozhodne importovat daný formát, bude kódová stránka automaticky nastavena<br>na stránku uvedenou ve formátu. Doporučujeme ponechat možnost "Automatický<br>výběr", pokud nenastanou problémy s polskou diakritikou.                                                                    |
| Desetinná<br>značka                                          | Uveďte, jakou desetinnou značku budete v souboru používat. Existuje možnost obsluhy<br>souborů, kde je částka vyjádřena v polských groších.                                                                                                    |
| Formát data                                                  | Pokud se v souboru používá políčko data, uveďte, v jakém formátu je datum zapsáno.                                                                                                    |
| Dělící<br>znaménka v<br>datu                                 | Pole je dostupné v případě, že byl určen formát data. Je potřeba uvést, zda a pokud ano,<br>tedy jak budou použita dělící znaménka v datumovém políčku.                                                                                                    |
| Zkrátit příliš<br>dlouhé<br>hodnoty<br>v textových<br>polích | Volba je určena pro textová pole, jako jsou "Podrobnosti operace", "Údaje obchodního<br>partnera" – v případě souborů, které v těchto polích obsahují příliš velký počet znaků<br>(více než 140), systém importuje soubor a odstraní všechny znaky, které se do tohoto<br>limitu nevejdou, přičemž odstraní znaky na konci pole.                                                        |
|                                                              | V případě souborů se stálou pozicí dojde nejprve k identifikaci doplňujících znaků, poté verifikaci délky příslušných údajů a následně k případnému odstranění nadměrných dat                                                                                                    |
| Druh souboru                                                 | Je potřeba určit, zda se jedná o soubor se stálou pozici nebo plovoucí desetinnou<br>čárkou.                                                                                                    |
| Oddělovače<br>dat                                            | Uveďte znak nebo řetězec znaků (nejvýše 5), které se používají k oddělování polí<br>v souboru. Pozor: pole oddělovače dat se týká pouze souborů s plovoucí desetinnou<br>čárkou.                                                                                                    |
| Kvalifikátor<br>textu                                        | Pokud se v souboru používá kvalifikátor textu, lze uvést znak nebo řetězec znaků<br>(nejvýše 5). Kvalifikátorem by mělo začínat a končit textové pole. Není vhodné používat<br>různé páry kvalifikátorů pro členění polí. Pozor: pole kvalifikátor textu se týká pouze<br>souborů s plovoucí desetinnou čárkou.                                                                         |
| Oddělovače<br>ve<br>víceřádkových<br>polích                  | Možnost určená pro taková textová pole, jako jsou "Podrobnosti operací", "Údaje<br>obchodního partnera" – pokud je v souboru použito dělící znaménko pro rozčlenění pole,<br>lze je uvést ve formátu, takže během importu zůstane rozdělení pole do řádků ze<br>souboru zachováno. Pozor pole oddělovače ve víceřádkových polích se týká pouze<br>souborů s plovoucí desetinnou čárkou. |

| Odstraňování<br>znaků | Funkce umožňuje uvést znak nebo řetězec znaků, které budou při importu do systému<br>ignorovány. <b>Pozor:</b> znaky určené k odstranění nelze využívat ke strukturování formátu.<br>Kupříkladu nelze odstranit znak, který je současně oddělovačem polí v souboru. Při<br>využití této funkce je potřeba mít na paměti, aby nevznikly rozpory mezi souborem a<br>formátem.                               |
|-----------------------|----------------------------------------------------------------------------------------------------|
| Nahrazení<br>znaků    | Tato funkce umožňuje označit znak nebo řetězec znaků, které budou při importu do<br>systému nahrazeny jinými znaky / řetězcem znaků. <b>Pozor:</b> takto označené znaky nelze<br>využívat ke strukturování formátu. Kupříkladu nelze nahradit znak, který je současně<br>oddělovačem polí v souboru. Při využití této funkce je potřeba mít na paměti, aby<br>nevznikly rozpory mezi souborem a formátem. |
| Soubor má             | Pokud má soubor záhlaví, je nezbytné kliknout na toto pole a zapsat počet řádků záhlaví                                                                                                    |
| záhlaví               | v souboru (shora). Při importu budou údaje uvedené v nadpisu ignorovány.                                                                                                    |
| Soubor má             | Pokud má soubor zápatí, je nezbytné kliknout na toto pole a zapsat počet řádků zápatí                                                                                                    |
| zápatí                | v souboru (zdola). Při importu budou údaje uvedené v nadpisu ignorovány.                                                                                                    |

# Určení struktury souboru

Určení struktury souboru spočívá v nastavení uspořádání polí, které jsou v souboru, jenž má být importován.

V dolní části stránky se nacházejí dvě pole typu "checkbox": Roztřiďte pole "Název transakce", Roztřiďte pole "Název a adresa obchodního partnera".

Funkce je určená pro formáty, ve kterých se nevyužívají víceřádková pole pro pozici údaje obchodního partnera, anebo podrobnosti operace.

Při využití této funkce nahradí 140 znakové textové pole (4 x 35 znaků) 4 samostatná pole, každé v délce 35 znaků.

V levé části se nacházejí pole, která lze využít k tvorbě formátu. Vpravo se nachází vytvářený formát – v něm se nacházejí výchozí požadovaná pole.

Při definování formátu lze využít možnost přidání / odstranění ("Přidat", "Přidat všechny" / "Odstranit", "Odstranit všechny"), čímž lze určité pole přidat nebo odstranit z vytvářené struktury. Pro určení pořadí polí označte pole ve "Struktuře souboru" a následně zvolte možnost "Nahoru" nebo "dolů". V případě souborů se stálou pozicí navíc u každého pole uveďte délku.

V dolní části obrazovky se dále nacházejí tyto funkce:

 "Příklad rekordu", představující aktuální parametrizaci formátu, se zohledněním oddělovačů a pořadí polí ve formátu. U souborů se stálou pozicí bude navíc u každého pole uvedena jeho délka.
 Po vytvoření formátu je třeba na potvrzovací obrazovce určit status (v případě označení "Aktivní" bude formát k dispozici uživatelům, v případě označení "Neaktivní" se formát uloží, ale nebude zveřejněn.
 Operace se autorizují kódem z tokenu.

# Definování formátu - specifická pole pro zahraniční převod

V případě zahraničního formátu se požaduje definování slovníku pro pole "Pokyny týkající se poplatků".

Kupříkladu – jako na obrazovce vedle – pokud bude v dané operaci v souboru v poli "Pokyny týkající se poplatků" uvedena hodnota "1", bude to znamenat, že se má daný převod importovat s nastaveným typem poplatků SHA, "2" označuje BEN, zatímco "3" OUR.

Typy poplatků:

**SHA -** příkazce hradí náklady své banky, stejně jako své poplatky hradí příjemce, který dále hradí náklady zprostředkujících bank,

BEN – příjemce platí poplatky své banky, banky příkazce i zprostředkujících bank,

OUR - příkazce platí náklady své banky, banky příjemce a zprostředkujících bank.

**POZOR!** Všechny buňky musí být označeny jako **textová pole**, vyhýbejte se rovněž formátování buněk. Soubor zapsán ve formátu sešitu Excel 97-2003 (.xls). Formát .xlsx není podporován.

#### Práce se soubory ve formátu MS Excel

Nástroj pro tvorbu importu dat umožňuje práci se soubory uloženými jako sešit programu MS EXCEL. Každá transakce musí být uložena v jednom řádku a další pole musí být umístěny v samostatných sloupcích, není proto potřeba využívat oddělovače polí – nástroj bude interpretovat každý sloupec jako samostatné pole.

Doporučuje se vytvořit sešit .xls, označit všechny buňky jako textová pole a následně doplnit údaje. V případě kopírování údajů z jiných programů / souborů je třeba přijmout cílové formátování. V opačném případě může dojít ke změně formátování a mohou nastat problémy s importem.

#### Konfigurace přístupu

Konfigurace přístupu může probíhat několika způsoby. Prvním z nich je definování slovníkových dat, čili podpisových tříd, schémat oprávnění k účtům, schémat oprávnění ke službám a schémat podepisování transakcí, a následně přiřazování těchto údajů k příslušným uživatelům. Přihlásí-li se do iPKO biznes uživatel, který nemá příslušná oprávnění, zobrazí se hlavní menu s informací o chybějících oprávněních pro zvolenou této služby a o nutnosti kontaktovat správce. Teprve poté, co správce dokončí konfiguraci

**POZOR!** Na závěr procesu konfigurace je potřeba ověřit, zda byla všechna oprávnění přiřazena správně.

budou informace pro uživatele viditelné.

Chce-li správce zahájit konfiguraci, musí přejít do modulu "Správa".

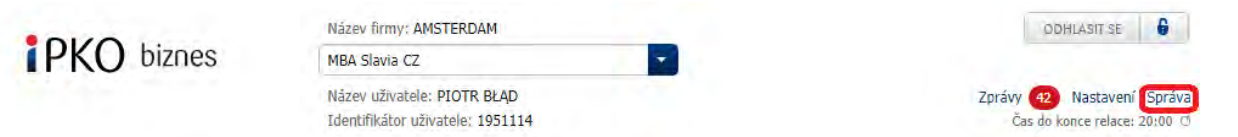

Na obrazovce se pak zobrazí příslušné dlaždice spojené s konfigurací kontextu. Konfigurace se začíná dlaždicí "Parametry kontextu".

| Název firmy; AMSTERDAM                          |              | firmy: AMSTERDAM                                   |        |                         | ODHLÄSIT SE                                               |
|-------------------------------------------------|--------------|----------------------------------------------------|--------|-------------------------|-----------------------------------------------------------|
| PKO bizn                                        | es MBA s     | lavia CZ                                           | - T    |                         |                                                           |
| Název u<br>Identifi                             |              | uživatele: PIOTR BŁĄD<br>ikátor uživatele: 1951114 |        | 2                       | Zprávy 42 Nastavení Správ<br>Čas do konce relace: 19:15 ( |
| Transakce                                       | Účty Karty Ú | lvěry a vklady Analýza                             |        |                         | cz 💌                                                      |
| Správa / Parametry kor                          | itextu       |                                                    |        | Sbo                     | ilit 🔺 Moje zkratky 👻                                     |
| Správa / Parametry kor<br>Porometry<br>kontextu | Učty         | Uživatele                                          | Služby | Sbc<br>Omezeni přistupu | nlit • Moje zkratky •<br>Novy •                           |

# Parametry kontextu

Na tomto místě jsou k dispozice o parametrech kontextu.

# Parametry kontextu

| Průvodce správce                            |                                                     |                         |                                       |
|---------------------------------------------|-----------------------------------------------------|-------------------------|---------------------------------------|
| Název kontextu                              | MBA Slavia CZ                                       | Údaje uživatele         | PIOTR BŁĄD                            |
| Identifikátor kontextu                      | 66378                                               | Identifikátor uživatele | 1951114                               |
| Číslo firmy                                 | 26359671                                            | Třída podpisu           | WOJAK SZWEJK                          |
| Parametry kontextu                          | J                                                   |                         |                                       |
| Čekání na prostředky                        | Aktivní po 5 dnů                                    | Délka relace            | 20 minut                              |
| Ověření duplikátů                           | Neaktivní                                           | Jazyková verze          | PL - polská verze                     |
| Blokování úprav operací                     | Neaktivní                                           | Třídění účtů            | Výchozí (podle místního formátu účtu) |
| ze souboru<br>Ověření kontrolních<br>součtů | Transakce - Neaktivní<br>Výměna souborů - Neaktivní | Výchozí formát účtu     | Formát IBAN                           |

Po stisknutí tlačítka "Upravit" se zobrazí obrazovka "Změna parametrů kontextu", na níž lze provádět změny vybraných parametrů kontextu:

Upravit

# Změna parametrů kontextu

| Průvodce správce            |                        |                       |                                                           |
|-----------------------------|------------------------|-----------------------|-----------------------------------------------------------|
| Název kontextu              | MBA Slavia CZ          |                       |                                                           |
| Parametry kontext           | U                      |                       |                                                           |
| Čekání na prostředky *      |                        | Délka relace *        |                                                           |
|                             | 🔵 Neaktivní            |                       | 🔘 5 minut                                                 |
|                             | 🔵 Aktivní (neomezeně)  |                       | 🔵 10 minut (výchozí hodnota)                              |
|                             | Aktivní po dnů     5   |                       | 🔵 15 minut                                                |
| Ověření duplikátů *         |                        |                       | 20 minut                                                  |
|                             | Neaktivní              | Jazyková verze *      |                                                           |
|                             | 🔿 Aktivní 🛛 Vybrat 💽   |                       | PL - polská verze 💌 *                                     |
| Blokování operací úprav ope | rací ze souboru *      | Třídění účtů *        |                                                           |
|                             | Neaktivní              |                       | <ul> <li>Výchozí (podle místního formátu účtu)</li> </ul> |
|                             | Aktivní                |                       | 🔵 Podle formátu IBAN                                      |
| Ověření kontrolních součtů  |                        |                       | Podle názvů účtů (abecedně)                               |
| Transakce                   | Neaktivní              | Výchozí formát účtu * |                                                           |
|                             | 🔿 Aktivní 🛛 Vybrat 📃 🔽 |                       | 🔵 Místní formát                                           |
| Výměna souborů              | Neaktivní              |                       | Formát IBAN                                               |
|                             | 🔿 Aktivní 🛛 Vybrat 💽 🗸 |                       |                                                           |

\* Povinná pole

Návrat

Provést

# Čekání na prostředky

Systém iPKO biznes umožňuje zadávání transakcí i v situaci, kdy na účtu není dostatek prostředků. Funkcionalita čekání na prostředky umožní, aby takové operace nebyly zamítnuty, nýbrž uloženy do aplikace se statusem "čekání na prostředky". Po připsání prostředků na účet budou operaci automaticky odeslány k realizaci.

Služba čekání na prostředky umožňuje výběr ze dvou nastavení:

Neomezené čekání – v tom případě bude převod čekající na prostředky uložen v systému po dobu neurčitou. Jeho datum realizace se bude automaticky měnit na konci každého dne na nejbližší možná termín.

Čekání "n" kalendářních dní – znamená, že převod bude čekat po předem definovanou dobu. Ve zvláštním případě, kdy je čekání nastaveno na 1 kalendářní den, budou převody čekat do konce aktuálního dne a pak, v případě nedostatku prostředků, budou na konci dne zrušeny.

| Čekání na prostředky * |                   |      |
|------------------------|-------------------|------|
|                        | 🔘 Neaktivní       |      |
|                        | 🔵 Aktivní (neomez | eně) |
|                        | Aktivní po dnů    | 5    |

# Ověření duplikátů (importovaných souborů)

Ověření duplikátů importovaných souborů představuje zabezpečení před nežádoucím opakovaným importem souborů do iPKO biznes. Pro zapnutí ověření je třeba změnit status na "Aktivní". Ověření se týká importovaných souborů v sekci TRANAKCE. Kontrola importu duplikátu souboru se bude provádět po dobu 3 měsíců od prvního importu souboru.

| Ověření duplikátů * |                    |   |
|---------------------|--------------------|---|
|                     | Neaktivní          |   |
|                     | 🔵 Aktivní 🛛 Vybrat | • |

Status "Varovat před duplikátem" má za následek zobrazení varovné zprávy v případě importu duplikátu již dříve importovaného souboru. Opakovaný import souboru je možný poté, co jej potvrdí uživatel. Status "Nepovolit import duplikátu " znemožní import souboru, který již byl importován.

### Blokace úpravy operace ze souboru

iPKO biznes má funkci blokování editace souborů s transakcemi importovaných do systému. Funkce se týká celého kontextu, tj. všech uživatelů a účtů. Nelze blokovat pouze vybrané účty/uživatele.

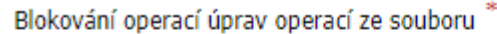

Neaktivní
Aktivní

Chcete-li aktivovat blokaci, označte přepínač u možnosti "Aktivní".

Aktivace blokace omezuje funkcionalitu dostupnou pro uživatele při importu tuzemských a zahraničních dávek a na stránce podrobnosti dávky.

Import tuzemských dávek:

- · bez možnosti nadepsat číslo zatíženého účtu,
- bez možnosti provést změnu zadaného data realizace (S výhradou souboru VIDEOTEL, pro který zůstává možnost uvedení data v platnosti).

Import zahraničních dávek:

- · bez možnosti nadepsat číslo zatíženého účtu,
- · bez možnosti nadepsat číslo účtu pro zúčtování poplatků a provizí,
- · bez možnosti změny zadaného data realizace.

Podrobnosti dávky:

- · bez možnosti změny názvu dávky,
- · bez možnosti ručně dodávat všechny typy transakcí,
- · bez možnosti kopírovat, přenášet transakce do nových nebo stávajících dávek,
- · bez možnosti odstraňovat transakce,
- editace tuzemských transakcí bude omezena pouze na změnu "způsobu realizace", u zahraničních transakcí je možné doplňovat údaje týkající se výběru banky (transakce se statusem "Editovatelná – vyžaduje doplnění").

**POZOR!** Omezení funkcionality se nevztahuje na dávky importované do systému před datem aktivace blokace. Deaktivace se týká dávek vytvořených po zrušení blokace. "Zablokovaným" dávkám zůstává stejný status, ačkoli byla blokace zrušena.

# Ověření kontrolních součtů

Ověření kontrolního součtu představuje doplňkové zabezpečení, které umožňuje ověřit, zda soubor s transakcemi importovaný do iPKO biznes je identický s tím, který byl vygenerován ze finančního a účetního systému zákazníka. Pokud byly v souboru provedeny jakékoli úpravy, iPKO biznes neumožní import tohoto souboru. Příslušná funkce je k dispozici na úrovní "správa přístupu".

Lze zapnout ověřování pro dva druhy souborů:

- 1) importované pro potřeby vytvoření hromadných tuzemských a zahraničních transakcí.
- 2) souborů hromadných výběrů importovaných v sekci VÝMĚNA SOUBORŮ.

| Ověření kontrolních součtů | *         |          |
|----------------------------|-----------|----------|
| Transakce                  | 🔘 Neaktiv | ní       |
|                            | Aktivní   | Vybrat 🔺 |
|                            |           | Vybrat   |
|                            |           | SHA1     |
|                            |           | MD5      |
| Výměna souborů             | Neaktivn  | í        |
|                            | Aktivní   | Vybrat 🔺 |
|                            |           | Vybrat   |
| * Povinná pole             |           | SHA1     |
|                            |           | MD5      |

Kontrolní součet souborů musí být vypočten pomocí algoritmů: SHA1 (160b), MD5 (128b) a připojen k souboru jako poslední řádek.

#### Délka relace

Existuje možnost definovat délku trvání relace v iPKO biznes. Nastvené hodnoty: 5, 10, 15 nebo 20 minut.

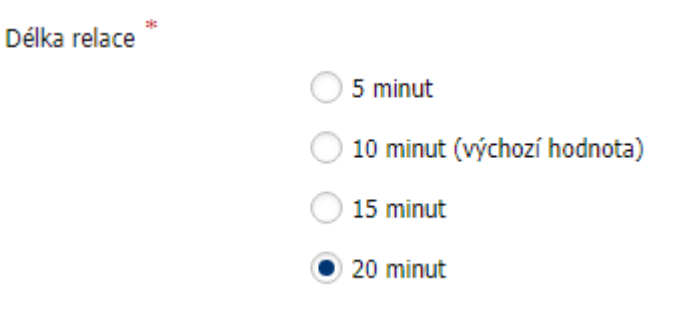

#### Jazyková verze

Po přihlášení bude výchozí polská jazyková verze. Lze ji změnit na verzi anglickou.

**POZOR**: doporučený čas trvání relace je maximálně 10 minut. Označení delší než doporučené doby je spojeno se zvýšeným rizikem přístupu do iPKO biznes ze strany neoprávněných osob, jestliže se uživatel neodhlásí ze systému.

| Jazyková verze * |                     |   |   |
|------------------|---------------------|---|---|
|                  | CZ - česká verze    | • | * |
|                  | CZ - česká verze    |   |   |
|                  | PL - polská verze   |   |   |
|                  | EN - anglická verze |   | ļ |

# Třídění účtů

V systému iPKO biznes existují dvě základní nastavení třídění účtů na seznamech:

->výchozí, označuje třídění účtů podle měny, následně podle typu účtu a nakonec vzestupně, podle posledních 16 číslic čísla účtu,

-> Podle formátu IBAN,

->abecedně, podle názvu účtu, vzestupně.

Třídění účtů \*

Nastavení třídění funguje pro celý systém a všechny uživatele. Pro změnu nastavení třídění označte přepínač na zvoleném nastavení.

Výchozí (podle místního formátu účtu)
 Podle formátu IBAN
 Podle názvů účtů (abecedně)

### Výchozí formát účtu

V systému iPKO biznes jsou dva způsoby formátování čísla účtu:

➔ Místní formát

➔ Formát IBAN

Nastavení třídění funguje pro celý systém a všechny uživatele. Pro změnu nastavení třídění označte přepínač u zvoleného nastavení.

| Výchozí formát účtu * |                 |
|-----------------------|-----------------|
|                       | 🔵 Místní formát |
|                       | Formát IBAN     |

# Vytvoření tříd podpisu

správce je povinen vytvořit třídy podpisu, které – v dalších konfiguračních krocích – využije k definování schémat podepisování operací. Třídy podpisu slouží k seskupování uživatelů za účelem jednoduchého vytvoření pravidel podepisování operací platných ve firmě. Standardně jsou v systému iPKO biznes definovány čtyři třídy podpisu:

Ředitel, Vedoucí,

Účetní,

Předseda představenstva.

Správce má možnost přidat další / novou třídu podpisu. Definovat ji lze po výběru dlaždice "Nový" a funkce "Třída podpisu".

| kontextu                          | Učty                               | Uživatele           | Služby | Omezeni přistupu | Novy           |        |
|-----------------------------------|------------------------------------|---------------------|--------|------------------|----------------|--------|
|                                   |                                    |                     | 1      |                  | Schéma         | ۰.     |
| Whitelisty                        | Transakčni limity                  | Formaty souborů     |        |                  | Třída podpisu  | _      |
|                                   |                                    |                     |        |                  | Whitelist      | E.     |
|                                   |                                    |                     |        |                  | Formát souboru | +      |
|                                   | a poopisu                          |                     |        |                  |                |        |
| Průvodce správ<br>Název třídy pod |                                    | *<br>0 / 35 Znaků   |        |                  |                |        |
| Průvodce správ<br>Název třídy pod | a poopisu<br><sup>ce</sup><br>pisu | ) *<br>0 / 35 Znaků |        |                  | Rozbalit s     | ekci 🕶 |

Nová třída podpisu bude přidána na seznam tříd podpisu dostupných po zvolení dlaždice "Uživatelé" a následně záložky "Třídy podpisu". Navíc, v případě všech tříd podpisu na liště "Třídy podpisu" lze provést změnu názvu (funkce "upravit") nebo odstranit (funkce "Odstranit") danou třídu podpisu ze seznamu.

# Vytvoření schémat oprávnění k účtům

Standardně jsou v systému iPKO biznes k dispozici čtyři schémata oprávnění k účtům:

# 1 .Plný přístup,

| Stáhnout oprávnění z Jiného schématu                                      | •                                                                                                    |                                                                                                    |              |
|---------------------------------------------------------------------------|----------------------------------------------------------------------------------------------------|----------------------------------------------------------------------------------------------------|--------------|
| Plný přístup                                                              |                                                                                                    |                                                                                                    |              |
| 🗸 Údaje účtu                                                              | Přístup                                                                                                    |                                                                                                    |              |
| Podrobnosti účtu                                                          | <ul> <li>Image: A start of the start of the start of</li></ul> |                                                                                                    |              |
| Účetní zůstatek a dostupné prostředky na účtu                             | <ul> <li>Image: A start of the start of the start of</li></ul> |                                                                                                    |              |
| Historie účtu                                                             | <ul> <li>Image: A start of the start of the start of</li></ul> |                                                                                                    |              |
| Výpisy, dokumenty stahované ze stránek                                    | <ul> <li>Image: A start of the start of the start of</li></ul> |                                                                                                    |              |
| Standardní a nestandardní reporty                                         |                                                                                                    |                                                                                                    |              |
| Blokace na účet                                                           |                                                                                                    |                                                                                                    |              |
| Vyhledávání transakcí a dávek                                             | <ul> <li>Image: A start of the start of the start of</li></ul> |                                                                                                    |              |
| Vyhledávání Příkaz k úhradě (Příjemce)                                    | <ul> <li>Image: A start of the start of the start of</li></ul> |                                                                                                    |              |
| Vyhledávání Příkaz k úhradě (Plátce)                                      |                                                                                                    |                                                                                                    |              |
| 🔽 Termínované vkladv                                                      | Přístun                                                                                                    |                                                                                                    |              |
|                                                                           |                                                                                                    |                                                                                                    |              |
| Seznam terminovaných vkladu                                               |                                                                                                    |                                                                                                    |              |
| Podrobnosti terminovaných vkladu                                          |                                                                                                    |                                                                                                    |              |
| Spravovani podstoupeni automatického vkladu                               |                                                                                                    |                                                                                                    |              |
| Důvěryhodní obchodní partneři a trvalé<br>příkazy                         | Přístup                                                                                                    | <ul> <li>Vytvoření</li> </ul>                                                                                                    | Podepisování |
| Seznam důvěryhodných obchodních partnerů                                  | <ul> <li>Image: A set of the set of the</li></ul> |                                                                                                    |              |
| Tvorba, úprava a mazání důvěryhodného<br>tuzemského obchodního partnera   |                                                                                                    |                                                                                                    |              |
| Tvorba, úprava a mazání důvěryhodného<br>zahraničního obchodního partnera |                                                                                                    |                                                                                                    |              |
| Zadání převodu důvěryhodnému tuzemskému<br>obchodnímu partnerovi          |                                                                                                    |                                                                                                    |              |
| Zadání převodu důvěryhodnému zahraničnímu<br>obchodnímu partnerovi        |                                                                                                    |                                                                                                    |              |
| Zadání transakce                                                          | Přístup                                                                                                    | Vytvoření                                                                                                    | Podepisování |
| Zadání jednorázového převodu                                              |                                                                                                    |                                                                                                    |              |
| Zadání převodu na vlastní účet                                            |                                                                                                    |                                                                                                    |              |
| Příkaz k úhradě (Příjemce)                                                |                                                                                                    |                                                                                                    |              |
| Příkaz k úhradě (Plátce)                                                  |                                                                                                    | <ul> <li>Image: A set of the set of the</li></ul> |              |
| Příkaz zahraničního převodu                                               |                                                                                                    |                                                                                                    |              |
| Uvolnění autorizovaných operací                                           | <ul> <li>Image: A start of the start of the start of</li></ul> |                                                                                                    |              |
| Smazání neautorizovaných transakcí a zrušení                              |                                                                                                    |                                                                                                    |              |
| čekajících                                                                |                                                                                                    |                                                                                                    |              |

### 2. Náhled,

|                                                                                                    | Stáhnout oprávnění z      | Podgląd                | -                                                                                                    |             |
|----------------------------------------------------------------------------------------------------|---------------------------|------------------------|----------------------------------------------------------------------------------------------------|-------------|
|                                                                                                    | jiného schématu           |                        |                                                                                                    |             |
|                                                                                                    | Plný přístup              |                        |                                                                                                    |             |
|                                                                                                    |                           |                        |                                                                                                    |             |
| <ul> <li>Image: A start of the start of the start of</li></ul> | Údaje účtu                |                        | Přístup                                                                                                    |             |
|                                                                                                    | Podrobnosti účtu          |                        | <ul> <li>Image: A start of the start of the start of</li></ul> |             |
|                                                                                                    | Účetní zůstatek a dostup  | né prostředky na účtu  | ~                                                                                                    |             |
|                                                                                                    | Historie účtu             |                        | ~                                                                                                    |             |
|                                                                                                    | Výpisy, dokumenty staho   | ované ze stránek       | ~                                                                                                    |             |
|                                                                                                    | Standardní a nestandard   | ní reporty             | <ul> <li>Image: A set of the set of the</li></ul> |             |
|                                                                                                    | Blokace na účet           |                        | <ul> <li>Image: A start of the start of the start of</li></ul> |             |
|                                                                                                    | Vyhledávání transakcí a ( | dávek                  | ~                                                                                                    |             |
|                                                                                                    | Vyhledávání Příkaz k úhr  | adě (Příjemce)         | ~                                                                                                    |             |
|                                                                                                    | Vyhledávání Příkaz k úhr  | adě (Plátce)           | <ul> <li>Image: A start of the start of the start of</li></ul> |             |
|                                                                                                    |                           |                        |                                                                                                    |             |
| <ul> <li>Image: A start of the start of the start of</li></ul> | Termínované vklady        |                        | Přístup                                                                                                    |             |
|                                                                                                    | Seznam termínovaných v    | /kladů                 |                                                                                                    |             |
|                                                                                                    | Podrobnosti termínovaný   | ch vkladů              | <u> </u>                                                                                                    |             |
|                                                                                                    | Spravování podstoupení    | automatického vkladu   |                                                                                                    |             |
|                                                                                                    |                           |                        |                                                                                                    |             |
|                                                                                                    | Důvěryhodní obchodn       | í partneři a trvalé    | Přístup                                                                                                    | 🗌 Vytvoření |
|                                                                                                    | příkazy                   |                        |                                                                                                    |             |
|                                                                                                    | Seznam důvěryhodných      | obchodních partnerů    | <ul> <li>Image: A start of the start of the start of</li></ul> |             |
|                                                                                                    | Tvorba, úprava a mazáni   | í důvěryhodného        |                                                                                                    |             |
|                                                                                                    | tuzemského obchodního     | partnera               |                                                                                                    |             |
|                                                                                                    | Tvorba, úprava a mazáni   | í důvěryhodného        |                                                                                                    |             |
|                                                                                                    | zahraničního obchodního   | partnera               | _                                                                                                    |             |
|                                                                                                    | Zadání převodu důvěryh    | odnému tuzemskému      | <ul> <li></li> </ul>                                                                                                    |             |
|                                                                                                    | Zadání převodu důvěrob    | odnému zabraničnímu    |                                                                                                    |             |
|                                                                                                    | obchodnímu partnerovi     | Junemu zanranichimu    | Ľ                                                                                                    |             |
|                                                                                                    |                           |                        |                                                                                                    |             |
|                                                                                                    | Zadání transakce          |                        | Přístup                                                                                                    | Vytvoření   |
|                                                                                                    | Zadání jednorázového př   | <sup>'</sup> evodu     |                                                                                                    |             |
|                                                                                                    | Zadání převodu na vlastr  | 1í účet                |                                                                                                    |             |
|                                                                                                    | Příkaz k úhradě (Příjemo  | e)                     |                                                                                                    |             |
|                                                                                                    | Příkaz k úhradě (Plátce)  |                        |                                                                                                    |             |
|                                                                                                    | Příkaz zahraničního přev  | odu                    |                                                                                                    |             |
|                                                                                                    | Uvolnění autorizovaných   | operací                | <ul> <li>Image: A start of the start of the start of</li></ul> |             |
|                                                                                                    |                           |                        |                                                                                                    |             |
|                                                                                                    | Smazání neautorizovaný    | ch transakcí a zrušení | <ul> <li>Image: A set of the set of the</li></ul> |             |

# 3. Vytváření,

| Stáhnout oprávnění z Tworzący<br>jiného schématu                          | *                                                                                                    |              |              |
|---------------------------------------------------------------------------|----------------------------------------------------------------------------------------------------|--------------|--------------|
| 🗌 Plný přístup                                                            |                                                                                                    |              |              |
| 🗸 Údaje účtu                                                              | Přístup                                                                                                    |              |              |
| Podrobnosti účtu                                                          | <ul> <li>Image: A start of the start of the start of</li></ul> |              |              |
| Účetní zůstatek a dostupné prostředky na účtu                             | <ul> <li>Image: A set of the set of the</li></ul> |              |              |
| Historie účtu                                                             | <ul> <li>Image: A start of the start of the start of</li></ul> |              |              |
| Výpisy, dokumenty stahované ze stránek                                    | <ul> <li>Image: A start of the start of the start of</li></ul> |              |              |
| Standardní a nestandardní reporty                                         | <ul> <li>Image: A start of the start of the start of</li></ul> |              |              |
| Blokace na účet                                                           | <ul> <li>Image: A start of the start of the start of</li></ul> |              |              |
| Vyhledávání transakcí a dávek                                             | <ul> <li>Image: A start of the start of the start of</li></ul> |              |              |
| Vyhledávání Příkaz k úhradě (Příjemce)                                    | <ul> <li>Image: A start of the start of the start of</li></ul> |              |              |
| Vyhledávání Příkaz k úhradě (Plátce)                                      |                                                                                                    |              |              |
| ✓ Termínované vklady                                                      | Přístup                                                                                                    |              |              |
| Seznam termínovaných vkladů                                               |                                                                                                    |              |              |
| Podrohnosti termínovaných vkladů                                          |                                                                                                    |              |              |
| Spravování podstounení automatického vkladu                               |                                                                                                    |              |              |
|                                                                           |                                                                                                    |              |              |
| Důvěryhodní obchodní partneři a trvalé<br>příkazy                         | Přístup                                                                                                    | Vytvoření    | Podepisování |
| Seznam důvěryhodných obchodních partnerů                                  | <ul> <li>Image: A set of the set of the</li></ul> |              |              |
| Tvorba, úprava a mazání důvěryhodného<br>tuzemského obchodního partnera   |                                                                                                    |              |              |
| Tvorba, úprava a mazání důvěryhodného<br>zahraničního obchodního partnera |                                                                                                    | $\checkmark$ |              |
| Zadání převodu důvěryhodnému tuzemskému<br>obchodnímu partnerovi          |                                                                                                    |              |              |
| Zadání převodu důvěryhodnému zahraničnímu<br>obchodnímu partnerovi        | ~                                                                                                    |              |              |
| Zadání transakce                                                          | Přístup                                                                                                    | Vytvoření    | Podepisování |
| Zadání jednorázového převodu                                              |                                                                                                    |              |              |
| Zadání převodu na vlastní účet                                            |                                                                                                    |              |              |
| Příkaz k úhradě (Příjemce)                                                |                                                                                                    |              |              |
| Příkaz k úhradě (Plátce)                                                  |                                                                                                    |              |              |
| Příkaz zahraničního převodu                                               |                                                                                                    |              |              |
| Uvolnění autorizovaných operací                                           | ~                                                                                                    |              |              |
| Smazání neautorizovaných transakcí a zrušení<br>čekajících                | <ul> <li>Image: A start of the start of the start of</li></ul> |              |              |

# 4. Podepisování.

Stáhnout oprávnění z Podpisujący jiného schématu

#### 🗌 Plný přístup

| 🗸 Údaje účtu                                                              | Přístup                                                                                                    |           |                                                                                                    |
|---------------------------------------------------------------------------|----------------------------------------------------------------------------------------------------|-----------|----------------------------------------------------------------------------------------------------|
| Podrobnosti účtu                                                          |                                                                                                    |           |                                                                                                    |
| Účetní zůstatek a dostupné prostředky na účtu                             |                                                                                                    |           |                                                                                                    |
| Historie účtu                                                             | <ul> <li>Image: A start of the start of the start of</li></ul> |           |                                                                                                    |
| Výpisy, dokumenty stahované ze stránek                                    | <ul> <li>Image: A start of the start of the start of</li></ul> |           |                                                                                                    |
| Standardní a nestandardní reporty                                         | <ul> <li>Image: A start of the start of the start of</li></ul> |           |                                                                                                    |
| Blokace na účet                                                           |                                                                                                    |           |                                                                                                    |
| Vyhledávání transakcí a dávek                                             | <ul> <li>Image: A start of the start of the start of</li></ul> |           |                                                                                                    |
| Vyhledávání Příkaz k úhradě (Příjemce)                                    | <ul> <li>Image: A start of the start of the start of</li></ul> |           |                                                                                                    |
| Vyhledávání Příkaz k úhradě (Plátce)                                      | $\checkmark$                                                                                                    |           |                                                                                                    |
| ✓ Termínované vklady                                                      | Přístup                                                                                                    |           |                                                                                                    |
| Seznam termínovaných vkladů                                               | <ul> <li>Image: A start of the start of the start of</li></ul> |           |                                                                                                    |
| Podrobnosti termínovaných vkladů                                          | <b>~</b>                                                                                                    |           |                                                                                                    |
| Spravování podstoupení automatického vkladu                               | $\checkmark$                                                                                                    |           |                                                                                                    |
| Důvěryhodní obchodní partneři a trvalé<br>příkazy                         | Přístup                                                                                                    | Vytvoření | Podepisování                                                                                                    |
| Seznam důvěryhodných obchodních partnerů                                  |                                                                                                    |           |                                                                                                    |
| Tvorba, úprava a mazání důvěryhodného<br>tuzemského obchodního partnera   |                                                                                                    |           |                                                                                                    |
| Tvorba, úprava a mazání důvěryhodného<br>zahraničního obchodního partnera |                                                                                                    |           | ~                                                                                                    |
| Zadání převodu důvěryhodnému tuzemskému<br>obchodnímu partnerovi          |                                                                                                    |           |                                                                                                    |
| Zadání převodu důvěryhodnému zahraničnímu<br>obchodnímu partnerovi        |                                                                                                    |           |                                                                                                    |
| Zadání transakce                                                          | Přístup                                                                                                    | Vytvoření | Podepisování                                                                                                    |
| Zadání jednorázového převodu                                              |                                                                                                    |           | <ul> <li>Image: A start of the start of the start of</li></ul> |
| Zadání převodu na vlastní účet                                            |                                                                                                    |           | <ul> <li>Image: A start of the start of the start of</li></ul> |
| Příkaz k úhradě (Příjemce)                                                |                                                                                                    |           |                                                                                                    |
| Příkaz k úhradě (Plátce)                                                  |                                                                                                    |           |                                                                                                    |
| Příkaz zahraničního převodu                                               |                                                                                                    |           |                                                                                                    |
| Uvolnění autorizovaných operací                                           | <ul> <li>Image: A start of the start of the start of</li></ul> |           |                                                                                                    |
| Smazání neautorizovaných transakcí a zrušení<br>čekajících                | $\checkmark$                                                                                                    |           |                                                                                                    |

Správce by měl vytvořit schémata oprávnění k účtům s využitím seznamu dostupných oprávnění.

Správce má také možnost vytvořit vlastní schéma nastavení – k tomuto účelu slouží dlaždice "Nový", kde z rozbalovacího seznamu zvolí "Schéma oprávnění k účtům". Na obrazovce se zobrazí "Nové schéma oprávnění k účtům".

| Parametry<br>kontextu                            | Účty                        | Uživatele        | Služby    | Omezeni přistupu | Nový 🔶                 |
|--------------------------------------------------|-----------------------------|------------------|-----------|------------------|------------------------|
|                                                  |                             |                  |           |                  | Schéma                 |
| Whitelisty                                       | Transakční limity           | Formaty souborů  |           |                  | Oprávnění k účtům      |
|                                                  |                             |                  |           |                  | Podepisování transakcí |
|                                                  |                             |                  |           |                  | Oprávnění k službám    |
|                                                  | a oprávnění                 | k ú <b>č</b> tům |           |                  |                        |
|                                                  |                             |                  |           |                  |                        |
| Název schématu                                   |                             | *                |           |                  |                        |
| opraviteiti                                      |                             | 0 / 35 Znaků     |           |                  |                        |
| Stáhnout oprávnění z                             | Vybrat                      | -                |           |                  |                        |
| Plný přístup                                     |                             |                  |           |                  |                        |
| Údaje účtu                                       |                             | Přístup          |           |                  |                        |
| Podrobnosti účtu                                 |                             |                  |           |                  |                        |
| Účetní zůstatek a dostup                         | né prostředky na účtu       |                  |           |                  |                        |
| Historie účtu                                    |                             |                  |           |                  |                        |
| Výpisy, dokumenty staho                          | wané ze stránek             |                  |           |                  |                        |
| Standardní a nestandard                          | ní reporty                  |                  |           |                  |                        |
| Blokace na účet                                  |                             |                  |           |                  |                        |
| Vyhledávání transakcí a                          | dávek                       |                  |           |                  |                        |
| Vyhledávání Příkaz k úhr                         | adě (Příjemce)              |                  |           |                  |                        |
| Vyhledávání Příkaz k úhr                         | adě (Plátce)                |                  |           |                  |                        |
| Termínované vklady                               |                             | Přístup          |           |                  |                        |
| Seznam termínovaných v                           | /kladů                      |                  |           |                  |                        |
| Podrobnosti termínovaný                          | ch vkladů                   |                  |           |                  |                        |
| Spravování podstoupení                           | automatického vkladu        |                  |           |                  |                        |
| Důvěryhodní obchodn<br>příkazy                   | í partneři a trvalé         | Přístup          | Vytvoření | Podepisování     |                        |
| Seznam důvěryhodných                             | obchodních partnerů         |                  |           |                  |                        |
| Tvorba, úprava a mazáni<br>tuzemského obchodního | í důvěryhodného<br>partnera |                  |           |                  |                        |
| Tvorba, úprava a mazáni                          | í důvěryhodného             |                  |           |                  |                        |

**POZOR!** Na operaci založení, úpravy nebo zrušení termínovaného vkladu se neuplatní schéma podepisování operací. K realizaci těchto operací se vyžaduje, aby uživatel disponoval příslušnými oprávněními.

Při definování nového schématu oprávnění k účtům je správce povinen označit soubor oprávnění iPKO biznes, které může realizovat uživatel, jemuž bude přiřazeno dané schéma. Důsledky spuštění jednotlivých funkcí ve schématu oprávnění k účtům:

Údaje účtu – označením tohoto pole se aktivují (označí) veškerá oprávnění v rámci sekce "Údaje účtu".

**Podrobnosti účtu** – Uživatel, jenž má toto oprávnění, má přístup k údajům účtu: název účtu, číslo účtu, úročení účtu, disponibilní prostředky, účetní zůstatek a četnost výpisů (realizací příkazu) a data příštího výpisu (datum příští sestavy).

Z úrovně "Podrobností účtu" bude mít uživatel také přímý přístup k těmto funkcím:

**Historie účtu** – Zákazník může prohlížet historii vybraných transakcí na daném účtu (dostupnou po vstupu do "Účtů" z horního menu a následně do "Historie účtu"), a dále stáhnout dokument obsahující vyhledané transakce. Tato funkce je nutná ke spuštění funkce "Standardní a nestandardní reporty?" a "Odesílání historie faxem".

**Výpisy, dokumenty stahované z aplikace** – díky této funkci lze objednávat, stahovat a tisknout výpisy ve formátu PDF. Stahování sestav nevyžaduje žádná oprávnění k jejich stáhnutí. Uživatel bude moci stáhnout sestavu s těmi údaji, které jsou pro něj dostupné na obrazovce.

Standardní a nestandardní reporty - označení tohoto okna umožňuje:

>zadávání a stahování standardních denních reportů ve formátu MT940 (POZOR! V reportech generovaných ve formátu MT940 Banka neposkytuje informace o daném platebním pokynu týkající se částky originální operace, měny originální operace, směnného kurzu a zúčtovací měny) nebo Elixir. Tyto reporty usnadňují spolupráci s finančními a účetními systémy. Informace o tom, jak konfigurovat kontext, aby Zákazníci mohli pracovat s touto funkcí, je uveden dále.

Zasílání historie faxem – příslušné transakce nalezené v "Historii účtu" lze jednotlivě odeslat faxem. Funkce funguje pouze v případě, že je zapnutá funkce "Přehled historie účtu".

**Blokace na účtu** – funkce je k dispozici po vstupu z úrovně menu "Účty", a následně dlaždice "Blokace" záložka "Nezúčtované prostředky" a "Exekuce".

Vyhledávání transakcí a dávek – umožňuje vyhledávání transakcí a dávek podle zadaných kritérií a použitých filtrů.

**Termínované vklady** – označení tohoto pole vede k aktivaci (označení) všech oprávnění v rámci sekce "Termínované vklady".

**Seznam termínovaných vkladů** – díky této funkci lze prohlédnout vklady dostupné v rámci kontextu. Podrobnosti termínovaných vkladů – Uživatel s právem prohlížet podrobnosti vkladu může získat informace mimo jiné o čísle a názvu účtu vkladu, účetním zůstatku, době trvání vkladu, datu založení a ukončení a úročení vkladu.

Založení vkladu – Uživatel s přístupem k dané funkci má možnost založit vklad prostřednictvím systému iPKO biznes. Založení vkladu nevyžaduje autorizaci.

Změna parametrů vkladu a správa relací automatického vkladu – v rámci této funkce lze provádět změny způsobu nakládání s úroky nebo prostředky po vypršení termínovaného vkladu, případně změny relace automatického vkladu. Lze rovněž provádět změny týkající se obnovování vkladů. Změna parametrů vkladu nevyžaduje autorizaci.

Zrušení vkladu – funkce umožňuje vybrat prostředky z účtu termínovaného vkladu ještě před vypršením smluvní lhůty. Důsledkem je ztráta celé nebo částečné výše příslušných úroků. Zrušení vkladu nevyžaduje autorizaci.

**Důvěryhodní obchodní partneři a trvalé příkazy** – označením tohoto pole se aktivují (označí) všechna oprávnění v rámci sekce "Důvěryhodní obchodní partneři a trvalé příkazy".

**Seznam důvěryhodných obchodních partnerů** – Uživatel s těmito oprávněními vidí seznam definovaných plateb včetně názvu platby, čísla zatíženého účtu, údajů příjemce a titulu platby. Nemá však možnost platbu upravovat, vytvořit či odstranit.

Tvorba, úprava a mazání důvěryhodného tuzemského obchodního partnera vyžaduje podpis a příslušná oprávnění k účtu, z něhož byla definována platba, tj. alespoň oprávnění "Tvorba úprava a mazání platby" a "Seznam důvěryhodných obchodních partnerů".

Tvorba, úprava a mazání důvěryhodného zahraničního obchodního partnera vyžaduje podpis a příslušná oprávnění k účtu, z něhož byla definována platba, tj. alespoň oprávnění "Tvorba úprava a mazání platby" a "Seznam důvěryhodných obchodních partnerů".

Příkaz k převodu určený důvěryhodnému tuzemskému partnerovi – realizace platby **NEVYŽADUJE** podpis, ačkoli vyžaduje příslušná oprávnění k účtu, tj. alespoň oprávnění "Příkaz k úhradě důvěryhodnému tuzemskému obchodnímu partneru (Platby)" A "Seznam důvěryhodných obchodních partnerů (Platby)".

Příkaz k převodu určený důvěryhodnému zahraničnímu partnerovi – realizace platby **NEVYŽADUJE** podpis, ačkoli vyžaduje příslušná oprávnění k účtu, tj. alespoň oprávnění "Příkaz k úhradě důvěryhodnému zahraničnímu obchodnímu partneru (Platby)" A "Seznam důvěryhodných obchodních partnerů ".

**Transakční příkazy** – označením tohoto pole budou aktivována (označena) veškerá oprávnění v rámci sekce "Transakční příkazy".

Příkaz k jednorázovému převodu – příkaz k jednorázovému a hromadnému tuzemskému převodu,

Zadání Příkaz k úhradě (Příjemce) / Příkaz k úhradě (Plátce) – Uživatel může zadat Příkaz k úhradě jako Příjemce i jako Plátce.

**Zadání převodu do zahraničí** – Uživatel může v závislosti na svých oprávněních k vystavování a podepisování zadat převod do zahraničí (v cizí měně nebo PLN).

**Uvolňování autorizovaných operací** – Uživatel může odeslat transakci nebo hromadný převod, které již byly schváleny určenými osobami.

**Mazání neautorizovaných transakcí a rušení čekajících transakcí** – pro tuto funkci je nezbytné disponovat příslušnými oprávněními k účtu, tj. minimálně oprávněními "Mazání neautorizovaných transakcí a rušení čekajících transakcí" a "Vyhledávání dávek a transakcí". Při výběru z horního menu možnosti "Transakce" může uživatel vyhledávat ze seznamu transakcí ty, které mají status "K podepsání, odeslání" nebo "Čekání" a vymazat je / zrušit.

Nové schéma oprávnění k účtům bude přidáno na seznam dostupných schémat oprávnění k účtům.

### Vytvoření schémat oprávnění a službám

Schéma oprávnění ke službám stanoví oprávnění/činnosti, které bude daný uživatel moci provádět/realizovat v iPKO biznes v rozsahu dostupných služeb. V iPKO biznes nejsou předem definovaná schémata oprávnění ke službám. V rámci jejich definování musí správce musí samostatně vytvořit nové schéma v závislosti na rozsahu činnosti, které má uživatel v systému iPKO biznes vykonávat.

| Parametry<br>kontextu | Üčty              | Uživatele       | Služby | Omezeni přístupu | Nový 🔶                 |
|-----------------------|-------------------|-----------------|--------|------------------|------------------------|
|                       |                   |                 |        |                  | Schéma 🕢               |
| Whitelisty            | Transakční limity | Formáty souborů |        |                  | Oprávnění k účtům      |
|                       |                   |                 |        |                  | Podepisování transakcí |
|                       |                   |                 |        |                  | Oprávnění k službám    |

# Nové schéma oprávnění k službám

| PDF Průvodce správce                                        |                   |
|-------------------------------------------------------------|-------------------|
| Název schématu<br>oprávnění                                 | *<br>0 / 35 Znaků |
| Stáhnout oprávnění z Vybrat<br>jiného schématu              | •                 |
| Plný přístup                                                |                   |
| Databáze obchodních partnerů                                | Přístup           |
| Přístup do databáze obchodních partnerů                     |                   |
| Tvorba, úprava a mazání obchodního partnera                 |                   |
| Výměna souborů                                              | Přístup           |
| Odeslání souboru (jiné typy)                                |                   |
| Převzetí souboru (jiné typy)                                |                   |
| Předplacené karty                                           | Přístup           |
| Přeúčtování prostředků                                      |                   |
| Správa karet ve firmě                                       |                   |
| Řízení likvidity                                            | Přístup           |
| Pasivní přístup k účtům zpřístupněným v řízení<br>likvidity |                   |
| Reportní modul                                              | Přístup           |
| Řízení reportního modulu                                    |                   |

V systému iPKO biznes lze definovat oprávnění ke službám:

#### 1. Databáze obchodních partnerů:

Přístup do databáze obchodních partnerů, Tvorba, úprava a mazání obchodního partnera.

Služba "Správa databáze obchodních partnerů" umožňuje tvorbu (včetně importu), úpravy a mazání obchodních partnerů. Bez oprávnění k této službě může uživatel pouze nahlížet do databáze obchodních partnerů a využívat ji, aniž by do ní mohl zasahovat. Ke službě "Správa databáze obchodních partnerů" je spojena se schématem podepisování operací, protože správa databáze vyžaduje autorizaci.

#### 2. Výměna souborů:

Služba "Výměna souborů" není spojena s přístupem k účtu. Funkce týkající se výměny souborů poskytuje uživateli přístup ke všem souborům odesílaným a přijímaným v rámci celého kontextu. Služba "Výměna souborů" umožňuje odesílání a příjem souborů do Banky a z Banky. Ke službě "Výměna souborů" je přiřazeno schéma podepisování operací, přičemž v rámci schématu podepisování operací nelze nastavit limit operace.

Debetní karty:
 Přeúčtování prostředků
 Správa karet ve firmě.

#### 4. Řízení likvidity

Služba Řízení likvidity umožňuje agregovat účty z různých kontextů na jedné straně, za účelem monitorování aktuálního stavu prostředků, a dále poskytuje pasivní přístup k historii provedených operací.

#### Vytvoření schémat podepisování transakcí

Schéma podepisování transakcí stanoví, kdo a za jakých podmínek může autorizovat transakci zadávanou z daného účtu. K vytvoření schématu podepisování transakcí se využívají dříve vytvořené třídy podpisu. Například: pokud se ve schématu podepisování transakcí vyžadují 2 podpisy různých tříd, vytvoříme 1 podpis třídy Účetní a 1 podpis třídy Ředitel. V rámci definování schématu může správce definovat doplňující pravidla limitů podepisování transakcí, kupříkladu: k autorizaci transakce ve výši do 1 000 000 PLN se vyžadují dva podpisy např. třídy Ředitel.

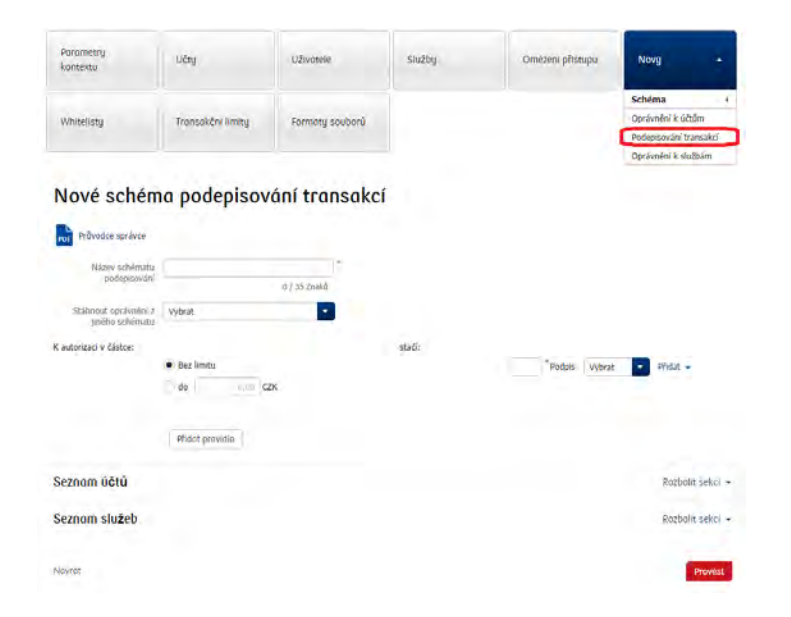

Vytvoření schématu podepisování transakce umožňuje dlaždice "Nový" a možnost "Schéma": "Podepisování transakcí".

Lze provádět změny parametrů schématu podepisování transakcí nebo schéma odstranit ze seznamu schémat.

| kontextu                        | Učty                               | Uživotele       | Služby               | Omezeni přistupu | Nový   |
|---------------------------------|------------------------------------|-----------------|----------------------|------------------|--------|
| Whitelisty                      | Transakčni limity                  | Formaty souborů |                      |                  |        |
| eznam Götü – Schi               | êmata opravnênî lê tiçtû           | Schemata pod    | lepisovanı transakcı | Étizeni ükvidiny |        |
| Schémata po                     | depisování                         | transakcí       |                      |                  |        |
| Schémata po                     | depisování                         | transakcí       |                      |                  |        |
| Schémata po<br>Průvodce správce | depisování<br>Identifikátor schéma | transakcí       | ti schématu          |                  | Funkce |

**POZOR!** Schéma podepisování transakcí je uloženo na úrovni transakce při prvním podepisování. Znamená to, že změna schématu podepisování transakce nebude mít vliv, které byly podepsány před změnou schématu. Aby byla změna účinná, je nutné provést editaci transakce a znovu ji podepsat.

Schéma podepisování transakcí může mít neomezenou platnost – v tom případě se hovoří o výchozím schématu, případně může platit pouze v předem stanoveném období a toto schéma označujeme jako termínované schéma. Termínované schéma platí během přesně vymezené lhůty.

Po ukončení lhůty opět platí výchozí schéma.

#### Příklad:

V systému platí schéma vyžadující 3 podpisy. Do systému se zavádí transakce, které následně podepíší 2 osoby. Tyto transakce čekají na třetí podpis. Dojde-li tomto okamžiku k úpravě schématu podepisování, přičemž nové schéma vyžaduje např. 2 podpisy, výše uvedená schémata nebudou odeslány k realizaci, neboť pro ně nadále platí schéma vyžadující 3 podpisy. Ovšem transakce, které nebyly před změnou schématu podepsány, budou při prvním podepisování spojeny již s novým schématem, které vyžaduje 2 podpisy.

#### Přiřazení tříd podpisu uživatelům

Dříve vytvořené třídy podpisu musí být přiřazeny jednotlivým uživatelům. Přiřazování tříd podpisu lze provést z úrovně dlaždice "Uživatelé". Na první obrazovce je vidět "Seznam uživatelů". Třídy podpisu lze přiřazovat skupinově nebo jednotlivě.

#### Skupinové přiřazování tříd podpisu uživatelům

Existuje-li skupina uživatelů, kteří mají mít stejnou podpisovou třídu, doporučujeme využít možnost skupinového přiřazení tříd podpisu uživatelům.

Má-li být uživatelům přiřazena stejná třída podpisu, je potřeba na "Seznamu uživatelů" označit jednotlivé osoby a následně zvolit možnost skupinové funkce a z rozbalovacího seznamu pak "Změnit třídu podpisu".

Třídu podpisu pro zvolené uživatele vybíráme z rozbalovacího seznamu.

| Parametry<br>kontextu | Ūčty              | Uživatele       | Služby | Omezeni přistupu | Novy | ÷ |
|-----------------------|-------------------|-----------------|--------|------------------|------|---|
| Whitelisty            | Transakčni limity | Formaty souborů |        |                  |      |   |

Seznam uživatelů Třidy poopisu Schemata oprovnění k učtám Schemata oprovnění k akužbam

# Seznam uživatelů

| Skupinové funkce                |                        |                                      |                             |                    |        |
|---------------------------------|------------------------|--------------------------------------|-----------------------------|--------------------|--------|
| Změnit třídu podpisu            |                        |                                      |                             |                    |        |
| Změnit schéma oprávnění k účtůn | n htifikátor uživatele | Správce                              | Třída podpisu               | Schéma oprávnění k | Funkce |
| Změnit schéma oprávnění k účtůn | 1                      |                                      |                             | siuzbam            |        |
| PIOTR BŁĄD                      | 1951114                | Ano, může měnit vlastní<br>oprávnění | WOJAK SZWEJK (ID<br>233653) | PELNY              |        |
| GERWAZY GOŁĄB                   | 1951883                | Ano, může měnit vlastní              | WOJAK SZWEJK (ID            | PELNY              | opax   |

# Skupinová změna třídy podpisu

| ⊾   |          |         |
|-----|----------|---------|
| PDF | Průvodce | správce |

#### Seznam u**ž**ivatelů

| Uživatel        | Identifikátor uživatele | Správce                           | Třída podpisu            |
|-----------------|-------------------------|-----------------------------------|--------------------------|
| PIOTR BŁĄD      | 1951114                 | Ano, může měnit vlastní oprávnění | WOJAK SZWEJK (ID 233653) |
| GERWAZY GOŁĄB   | 1951883                 | Ano, může měnit vlastní oprávnění | WOJAK SZWEJK (ID 233653) |
| WILUŚ KOJOT     | 1951152                 | Ano, může měnit vlastní oprávnění | WOJAK SZWEJK (ID 233653) |
| ARKADIUSZ MILIK | 1952271                 | Ano, může měnit vlastní oprávnění | WOJAK SZWEJK (ID 233653) |
| ALBIN WŁASEK    | 1950134                 | Ano, může měnit vlastní oprávnění | WOJAK SZWEJK (ID 233653) |

Volba třídy podpisu

|        | Stávající třída | Nová třída   |         |
|--------|-----------------|--------------|---------|
|        | Vybrat třídu    | Vybrat 🔺     | 1       |
|        |                 | Bez          |         |
| lávrat |                 | Dyrektor     | Provest |
|        |                 | Kierownik    |         |
|        |                 | Księgowy     | -       |
|        |                 | Prezes       |         |
|        |                 | WOJAK SZWEJK |         |

#### перо

->na první obrazovce v podmenu "Seznam uživatelů" v kontextu označit zvolenou osobu a následně vybrat funkci "Změnit třídu podpisu".

# Přiřazení schématu oprávnění ke službám k uživatelům

Předem vytvořená schémata oprávnění ke službám je nezbytné přiřadit jednotlivým uživatelům. Schémata oprávnění ke službám lze přiřadit z úrovně dlaždice "Uživatelé". Na první obrazovce je "Seznam uživatelů" . Schémata oprávnění ke službám lze přiřazovat skupinově nebo jednotlivě.

### Skupinové přiřazování schématu oprávnění ke službám uživatelům

Existuje-li skupina uživatelů, kteří mají mít stejné schéma oprávnění ke službám, doporučujeme využít možnost skupinového přiřazení schématu oprávnění ke službám uživatelům.

Chcete-li přiřadit stejné schéma oprávnění ke službám skupině uživatelů, vyberte na první obrazovce v "Seznamu uživatelů" jednotlivé osoby a následně zvolte možnost "Skupinové funkce". Poté z rozbalovacího seznamu vyberte "Změnit schéma oprávnění ke službám".

| Parametry<br>kontextu | ÚČty              | Uživatelė               | Služby     | Omezeni přistupu        | Nový |  |
|-----------------------|-------------------|-------------------------|------------|-------------------------|------|--|
| Whitelisty            | Transakčni limity | Formaty souborů         |            |                         |      |  |
| Seznam uživatelů      | Tinay poopisy     | Schemoto opravnění k uč | túm Sznema | ta opravnění k službaní |      |  |

# Seznam uživatelů

| PDF  | Průvodce správce          |                           |                                      |                             |                               |          |
|------|---------------------------|---------------------------|--------------------------------------|-----------------------------|-------------------------------|----------|
| Sku  | pinové funkce             | A                         |                                      |                             |                               |          |
| Zm   | ěnit třídu podpisu        |                           |                                      |                             |                               |          |
| Zm   | ěnit schéma oprávnění k ú | čtům itifikátor uživatele | Správce                              | Třída podpisu               | Schéma oprávnění k<br>službám | Funkce   |
| 2.11 | PIOTR DL\B                | 1901114                   | Ano, může měnit vlastní<br>oprávnění | WOJAK SZWEJK (ID<br>233653) | PELNY                         | o Z in X |
|      | GERWAZY GOŁĄB             | 1951883                   | Ano, může měnit vlastní<br>oprávnění | WOJAK SZWEJK (ID<br>233653) | PELNY                         | o Z 🛱 🛪  |
|      | WILUŚ ΚΟJΟΤ               | 1951152                   | Ano, může měnit vlastní<br>oprávnění | WOJAK SZWEJK (ID<br>233653) | PELNY                         |          |
| 0    | ARKADIUSZ MILIK           | 1952271                   | Ano, může měnit vlastní<br>oprávnění | WOJAK SZWEJK (ID<br>233653) | PELNY                         | o Z in X |
|      | ALBIN WŁASEK              | 1950134                   | Ano, může měnit vlastní<br>oprávnění | WOJAK SZWEJK (ID<br>233653) | PELNY                         |          |

# Skupinová změna schématu oprávnění k službám

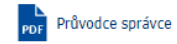

#### Seznam u**ž**ivatelů

| Uživatel                                                        | Identifikátor uživatele | Správce                           | Schéma oprávnění k službám |  |  |  |  |
|-----------------------------------------------------------------|-------------------------|-----------------------------------|----------------------------|--|--|--|--|
| PIOTR BŁĄD                                                      | 1951114                 | Ano, může měnit vlastní oprávnění | PELNY                      |  |  |  |  |
| GERWAZY GOŁĄB                                                   | 1951883                 | Ano, může měnit vlastní oprávnění | PELNY                      |  |  |  |  |
| WILUŚ KOJOT                                                     | 1951152                 | Ano, může měnit vlastní oprávnění | PELNY                      |  |  |  |  |
| ARKADIUSZ MILIK                                                 | 1952271                 | Ano, může měnit vlastní oprávnění | PELNY                      |  |  |  |  |
| ALBIN WŁASEK                                                    | 1950134                 | Ano, může měnit vlastní oprávnění | PELNY                      |  |  |  |  |
| Stávající schéma     Nové schéma       Vybrat schéma     Vybrat |                         |                                   |                            |  |  |  |  |
| Návrat                                                          |                         |                                   | Provést                    |  |  |  |  |

Přiřazení schématu oprávnění ke službám uživatelům vyžaduje podpis.

# Jednotlivé přiřazení schématu oprávnění ke službám uživateli

Má-li mít uživatel jiné schéma oprávnění ke službám, použijte možnost jednotlivého přiřazení schématu oprávnění ke službám:

postupujte tak, jako v případě skupinového přiřazování schématu oprávnění ke službám, avšak vybrat pouze jediného uživatele, anebo na první obrazovce "Seznam uživatelů" v kontextu označte zvolenou osobu a následně vyberte funkci "Změnit schéma oprávnění ke službám".

Na další obrazovce vyberte z rozbalovacího seznamu příslušné schéma oprávnění ke službám.

# Změna schématu oprávnění k účtu

| PDF Průvodce správce    |                                   |
|-------------------------|-----------------------------------|
| Uživatel                | PIOTR BŁĄD                        |
| Identifikátor uživatele | 1951114                           |
| Správce                 | Ano, může měnit vlastní oprávnění |

#### Seznam ú**č**tů

| (0) | Název účtu       | Číslo účtu                        | Schéma oprávnění k účtům |
|-----|------------------|-----------------------------------|--------------------------|
|     | RACHUNEK BIEŻĄCY | CZ37 3060 0000 0002 0000 1382 CZK | Pełny dostęp             |
|     | RACHUNEK BIEŻĄCY | CZ06 3060 0000 0002 0000 1358 PLN | Pełny dostęp             |
|     | RACHUNEK BIEŻĄCY | CZ43 3060 0000 0002 0000 0013 EUR | Pełny dostęp             |

#### Volba schématu oprávnění

| I      | Stávající schém | a Nové schéma |            |
|--------|-----------------|---------------|------------|
|        | Vybrat schéma   | Vybrat        | -          |
|        |                 | Žádné schéma  |            |
| Návrat |                 | Pełny dostęp  | Θ          |
|        |                 | Tworzący      | Θ          |
|        |                 | Podpisujący   | 0          |
|        |                 | Podgląd       | $\bigcirc$ |

Přiřazení schématu oprávnění ke službám uživateli vyžaduje podpis.

# Přiřazení schématu podepisování transakcí k účtům

Vytvořená schémata podepisování transakcí musí být přiřazena k účtům. Přiřazování probíhá na úrovni dlaždice "Účty" -> "Seznam účtů". Schéma podepisování transakcí lze přiřadit k účtům skupinově nebo jednotlivě. Kromě výchozího schématu lze přiřadit i termínované schéma. Jedná se o schéma, které bude platit pouze během stanovené lhůty. Po jejím ukončení bude opět platit výchozí schéma.

### Skupinové přiřazení schématu podepisování transakcí k účtům

Schéma podepisování transakcí lze přiřadit k několika účtům najednou. Pro přiřazení jednoho schématu podepisování transakcí několika nebo všem účtům označte na "Seznamu účtů" v kontextu ty účty, jimž chcete přiřadit stejné schéma podepisování transakcí. Pak zvolte možnost Skupinové funkce a z rozbalovacího seznamu vyberte "Změnit schéma podepisování transakcí".

Na další obrazovce vyberte z rozbalovacího seznamu schéma podepisování transakcí, které se bude týkat všech dříve označených účtů v rámci kontextu. Přiřadit lze i termínované schéma.

# Skupinová zm**ě**na schématu podepisování transakcí

#### Průvodce správce

#### Seznam ú**č**tů

| Název účtu       | Číslo účtu                        | Schéma podepis | sování transakcí |  |
|------------------|-----------------------------------|----------------|------------------|--|
|                  |                                   | Výchozí        | Termínovaný      |  |
| RACHUNEK BIEŻĄCY | CZ37 3060 0000 0002 0000 1382 CZK | 1 REKA         | Chybí            |  |
| RACHUNEK BIEŻĄCY | CZ06 3060 0000 0002 0000 1358 PLN | 1 REKA         | Chybí            |  |
| RACHUNEK BIEŻĄCY | CZ43 3060 0000 0002 0000 0013 EUR | 1 REKA         | Chybí            |  |

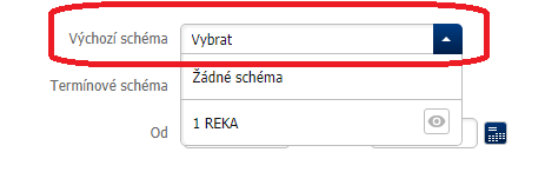

Návrat

Provést

Skupinové přiřazení schématu podepisování transakcí k účtu vyžaduje podpis.

# Jednotlivé přiřazení schématu podepisování transakcí k účtu

Lze rovněž připsat schéma podepisování transakcí každému účtu samostatně. Tato možnost umožňuje přiřadit různá schémata podepisování transakcí jednotlivým účtům v rámci jednoho kontextu. Chcete-li přiřadit schéma podepisování transakcí k jednomu účtu v kontextu, najděte tento účet na "Seznamu účtů" v kontextu" (Účty -> Seznam účtů), a následně zvolte funkci "Změnit schéma podepisování transakcí". Na další obrazovce vyberte z rozbalovacího seznamu příslušné schéma podepisování transakcí, můžete nastavit i termínované schéma.

Jednotlivé přiřazení schématu podepisování transakcí k účtu vyžaduje podpisu.

# Přiřazení schématu oprávnění k účtům uživatelům

Dalším krokem je přiřazení schémat oprávnění k účtům uživatelům v rámci kontextu. Schéma lze přiřadit čtyřmi způsoby:

-> V sekci "Seznam účtů" (na úrovni dlaždice "Účty"), vyberte Účty, zvolte možnost Skupinové funkce, následně z rozbalovacího seznamu vyberte "Změnit schéma oprávnění" a na další obrazovce zvolte uživatele a schéma oprávnění k účtům ("Výběr schématu oprávnění" -> "Vybrat schéma" z rozbalovacího seznamu). Metoda umožňuje přiřadit dané schéma oprávnění k účtům mnoha účtům a uživatelům.
 -> V sekci "Seznam účtů", zvolte funkci "Změnit schéma oprávnění" umístěnou vedle každého z účtů a na další obrazovce zvolte uživatele a vyberte schéma oprávnění k účtu. Metoda umožňuje přiřadit k jednomu účtu dané schéma oprávnění k účtům mnoha uživatelům.

-> V sekci "Seznam uživatelů" (na úrovni dlaždice "Uživatelé"), vyberte uživatele pomocí možnosti Skupinové funkce a zvolte z rozbalovacího seznamu "Změnit schéma oprávnění k účtům". Na další obrazovce vyberte Účty a schéma oprávnění. Metoda umožňuje přiřadit k mnoha účtům a uživatelům dané schéma oprávnění k účtům.

-> V sekci "Seznam uživatelů", zvolte funkci "Podrobnosti" nacházející se vedle každého z uživatelů. Na další obrazovce vyberte funkci "Změnit schéma oprávnění k účtům". Zobrazí se stránka "Změna schématu oprávnění k účtům", na níž lze definovat schéma oprávnění k účtům, k nimž má přístup daný uživatel. Metoda umožňuje přiřadit jednomu uživateli schéma oprávnění k mnoha účtům.
### Skupinové přiřazení schématu oprávnění k účtům

#### I. metoda – Seznam účtů v kontextu:

Označte Účty a zvolte "Změnit schéma oprávnění".

| Parametry<br>kontextu                    | Üčty                     | Uživatele                       | Ślužby             | Omezeni přistupu             | Novy - |
|------------------------------------------|--------------------------|---------------------------------|--------------------|------------------------------|--------|
| Whitelisty                               | Transakčni limity        | Formáty souborů                 |                    |                              |        |
| Seznam Včtů                              | Schemota opravnění k učt | um Schemata padepisa            | vanit tivurisiin t | Rizen likvang                |        |
| Seznam úč                                | tů                       |                                 |                    |                              |        |
| PDF Průvodce správce<br>Skupinové funkce | -                        |                                 |                    |                              |        |
| Změnit schéma oprávn                     | ění                      |                                 |                    |                              |        |
| Změnit schéma podepi:<br>transakcí       | sování Čís               | lo účtu                         | 50                 | chéma podepisování transakcí | Funkce |
| Změnit název účtu                        |                          |                                 | Výchozí            | Termínovaný                  |        |
| Staropramen                              | cz                       | 69 3060 0000 0002 0000 0224 CZK | 1 REKA             | Chybí                        |        |
| BĚŽNÝ ÚČET                               | CZ                       | 37 3060 0000 0002 0000 1382 CZK | 1 REKA             | Chybi                        |        |
| BĚŽNÝ ÚČET                               | cz                       | 06 3060 0000 0002 0000 1358 PLN | 1 REKA             | Chybí                        |        |
| BĚŽNÝ ÚČET                               | CZ                       | 43 3060 0000 0002 0000 0013 EUR | 1 REKA             | Chybí                        | 04124  |

Na další obrazovce vyberte uživatele ("Seznam uživatelů") a zvolte schéma oprávnění z rozbalovacího seznamu ("Výběr schématu oprávnění"):

| Skupinová z                        | měna schématu              | oprávně | ní k ú <b>č</b> tům           |                                   |
|------------------------------------|----------------------------|---------|-------------------------------|-----------------------------------|
| PDF Průvodce správce               |                            |         |                               |                                   |
| Seznam ú <b>č</b> tů               |                            |         |                               |                                   |
| Název účtu                         |                            |         | Číslo účtu                    |                                   |
| Staropramen                        |                            |         | CZ69 3060 0000 0002 0000 0224 | CZK                               |
| BĚŽNÝ ÚČET                         |                            |         | CZ37 3060 0000 0002 0000 1382 | CZK                               |
| BĚŽNÝ ÚČET                         |                            |         | CZ06 3060 0000 0002 0000 1358 | PLN                               |
| BĚŽNÝ ÚČET                         |                            |         | CZ43 3060 0000 0002 0000 0013 | EUR                               |
| Seznam uživatelů                   |                            |         | Identifikátor uživatele       | Správce                           |
| PIOTR BŁĄD                         |                            |         | 1951114                       | Ano, může měnit vlastní oprávnění |
| GERWAZY GOŁ                        | AB                         |         | 1951883                       | Ano, může měnit vlastní oprávnění |
| Volba schématu o<br>Stavající sché | pràvnêni<br>ma Nové schéma |         |                               |                                   |
| Vybrat schéma                      | Vybrat                     | -       |                               |                                   |
| N                                  | Žádné schéma               |         |                               |                                   |
| ινανταξ                            | Pełny dostęp               | 0       |                               | Provést                           |
|                                    | Tworzący                   | •       |                               |                                   |
| Hlavni strana                      | Podpisujący                | 0       |                               |                                   |
| Transakce                          | Podalad                    |         | Uvěry a vklady An             | alýza                             |

Skupinové přiřazení schématu oprávnění k účtům vyžaduje podpis.

#### II. metoda - Seznam uživatelů v kontextu:

Označte uživatele na seznamu uživatelů a následně použijte možnost Skupinové funkce, z rozbalovacího seznamu vyberte "Změnit schéma oprávnění k účtům".

| Parametry<br>kontextu                                                                                                    | Účty                    | Uživatele                                                                                                 | Služby                                                                                                    | Omezeni přístupu                                                                                | Novy - |
|----------------------------------------------------------------------------------------------------|-------------------------|----------------------------------------------------------------------------------------------------|----------------------------------------------------------------------------------------------------|-------------------------------------------------------------------------------------------------|--------|
| Whitelisty                                                                                                    | Transakční limity       | Formaty souborů                                                                                           |                                                                                                    |                                                                                                 |        |
| Seznam uživatelů                                                                                                    | Thdy podpisu            | Schemata opravnění k učtůr                                                                                | Schemata oprav                                                                                                    | nëni ki službarn                                                                                |        |
| Seznam už                                                                                                    | zivatelů                |                                                                                                    |                                                                                                    |                                                                                                 |        |
| Průvodce správce                                                                                                    |                         |                                                                                                    |                                                                                                    |                                                                                                 |        |
| Skupinové funkce                                                                                                    |                         |                                                                                                    |                                                                                                    |                                                                                                 |        |
| Změnit třídu podpisu<br>Změnit schéma oprávi                                                                                                    | nění k účtům            | le 5právce                                                                                                | Třída podpisu                                                                                                    | Schéma oprávnění k                                                                              | Funkce |
| Změnit schéma oprávi<br>PIOTR BŁĄD                                                                                                    | nění k účtům<br>1951114 | Ano, může měnit vlas<br>oprávnění                                                                         | tní WOJAK SZWEJK (ID<br>233653)                                                                                                    | PELNY                                                                                           |        |
| GERWAZY GOŁĄ                                                                                                    | yB 1951883              | Ano, může měnit vlas<br>oprávnění                                                                         | tní WOJAK SZWEJK (ID<br>233653)                                                                                                    | PELNY                                                                                           |        |
| Skupinová z                                                                                                    | změna schémati          | u oprávn <b>ě</b> ní k úč                                                                                 | tům                                                                                                    |                                                                                                 | ové:   |
| Skupinová z<br>Průvodce správce<br>eznam uživatelů                                                                                                    | měna schémati           | u oprávnění k úd                                                                                          | tům                                                                                                    |                                                                                                 | ové:   |
| Průvodce správce<br>eznam uživatelů                                                                                                    | měna schémati           | U OPĽÁVNĚNÍ K ÚČ<br>Identifikátor uživatele<br>1951114                                                    | Spra                                                                                                    | ívce<br>. může měnit vlatní onrávnění                                                           | ové:   |
| Průvodce správce<br>eznam uživatelů<br>tivatel<br>cOTR BŁĄD<br>ERWAZY GOLĄB                                                                                                    | měna schémati           | u oprávnění k úč<br>Identifikátor uživatele<br>1951114<br>1951883                                         | Spra<br>Ano<br>Ano                                                                                                    | ívce<br>, může měnit vlastní oprávnění<br>, může měnit vlastní oprávnění                        | ové:   |
| Průvodce správce<br>eznam uživatelů<br>avatel<br>COTR BLĄD<br>ERWAZY GOLĄB                                                                                                    | změna schémati          | U OPĽÓVNĚNÍ K ÚČ<br>Identifikátor uživatele<br>1951114<br>1951883                                         | Sprá<br>Ano<br>Ano                                                                                                    | ívce<br>, může měnit vlastní oprávnění<br>, může měnit vlastní oprávnění                        | ové:   |
| Průvodce správce Průvodce správce Průvod | měna schémati           | U Oprávnění k úč<br>Identifikátor uživatele<br>1951114<br>1951883                                         | Spra<br>Ano<br>Ano                                                                                                    | ívce<br>, může měnit vlastní oprávnění<br>, může měnit vlastní oprávnění                        | ové:   |
| Skupinová z         Průvodce správce         eznom uživatelů         ivatel         OTR BLAD         eznom účtů         eznom účtů         BĚŽNÝ úČET                                                                                                    | změna schémati          | u oprávnění k úč<br>Identifikátor uživatele<br>1951114<br>1951883<br>Č                                    | Sprá           Image: sprá           Image: sprá <td>ávce<br/>, může měnit vlastní oprávnění<br/>, může měnit vlastní oprávnění</td> <td>ové:</td>                                                                                                    | ávce<br>, může měnit vlastní oprávnění<br>, může měnit vlastní oprávnění                        | ové:   |
| Skupinová z<br>průvodce správce<br>eznam uživatelů<br>ivatel<br>ortr BLAD<br>GTR BLAD<br>GTR BLAD<br>Mázev účtů<br>(0)<br>BÉŽNÝ úČET<br>BÉŽNÝ úČET                                                                                                    | měna schémati           | U OPFÓVNĚNÍ K ÚČ<br>Identifikátor uživatele<br>1951114<br>1951883<br>Č<br>Č<br>C<br>C                     | Sprid       Sprid         Image: state state sta | ývce<br>, může měnit vlastní oprávnění<br>, může měnit vlastní oprávnění<br>ZK                  | ové:   |
| Skupinová z<br>Průvodce správce<br>eznam uživatelů<br>ivatel<br>OTR BŁĄD<br>ERWAZY GOLĄB<br>eznam účtů<br>Název účtu<br>Název účtu<br>BĚŽNÝ ÚČET<br>BĚŽNÝ ÚČET                                                                                                    | měna schémati           | U oprávnění k úč<br>I dentifikátor uživatele<br>1951114<br>1951883<br>ú<br>C<br>C<br>C<br>C<br>C          | Sprd         Ano         alo účtu         237 3060 0000 0002 0000 1382 CZ         206 3060 0000 0002 0000 1382 PZ         243 3060 0000 0002 0000 0013 EZ                                                                                                    | ávce<br>, může měnit vlastní oprávnění<br>, může měnit vlastní oprávnění<br>ZK<br>ZK            | ové:   |
| Skupinová z<br>Průvodce správce<br>seznam uživatelů<br>ERWAZY GOLAB<br>Seznam účtů<br>(0) Název účtu<br>(0) Název účtu<br>BĚŽNÝ ÚČET<br>BĚŽNÝ ÚČET<br>Volba schématu o                                                                                                    | změna schémati          | U OPRÓVNĚNÍ K ÚČ<br>I dentifikátor uživatele<br>1951114<br>1951883<br>Č<br>C<br>C<br>C<br>C<br>C          | Sprá         slo účtu         237 3060 0000 0002 0000 1382 CI         206 účtu         213 3060 0000 0002 0000 1388 PI         243 3060 0000 0002 0000 0013 EI                                                                                                    | ávce<br>, může měnit vlastní oprávnění<br>, může měnit vlastní oprávnění<br>ZK<br>LN<br>UR      | ové:   |
| Skupinová z<br>Průvodce správce<br>eznam uživatelů<br>avatel<br>OTR BLAD<br>ERWAZY GOLAB<br>eznam Účtů<br>Název účtu<br>Název účtu<br>BĚŽNÝ ÚČET<br>BĚŽNÝ ÚČET<br>OLBA SCHÉMATU O<br>Stávající schě                                                                                                    | erměna schémati         | U opróvnění k úč<br>Identifikátor uživatele<br>1951114<br>1951883<br>ú<br>C<br>C<br>C<br>C<br>C<br>C<br>C | Spri         International Spring         International Spring         Interational Spring         <                                                                                                    | švce<br>, může měnit vlastní oprávnění<br>, může měnit vlastní oprávnění<br>ZK<br>LN            | ové:   |
| Skupinová z<br>Průvodce správce<br>eznam uživatelů<br>ávatel<br>iorr BŁĄD<br>ERWAZY GOLĄB<br>eznam účtů<br>BĚŽNÝ úČET<br>BĚŽNÝ ÚČET<br>BĚŽNÝ ÚČET<br>BĚŽNÝ ÚČET<br>Stávající sché<br>Vybrat schémat                                                                                                    | změna schémati          | U OPRÓVNĚNÍ K ÚČ<br>Identifikátor uživatele<br>1951114<br>1951883<br>Č<br>C<br>C<br>C<br>C                | Sprd         Ano         alo účtu         237 3060 0000 0002 0000 1382 CC         206 3060 0000 0002 0000 1382 PC         243 3060 0000 0002 0000 0013 EC                                                                                                    | <sup>ávce</sup><br>, může měnit vlastní oprávnění<br>, může měnit vlastní oprávnění<br>ZK<br>LN | ové:   |

Skupinové přiřazení schématu oprávnění k účtům vyžaduje podpis.

### Jednotlivé přiřazení schématu oprávnění k účtu

Jednotlivé přiřazování schémat umožňuje pracovat v rámci konkrétního účtu nebo uživatele.

### Přiřazování schématu konkrétnímu účtu – Seznam účtů:

Zvolte funkci "Změnit schéma oprávnění" nacházející se vedle účtu:

| Par<br>kor              | rametry<br>ntextu                                                                  | Üčty                          | Uživotele Š                                                                      | ślužby                           | Omezeni přistupu                                              | Novy - |
|-------------------------|------------------------------------------------------------------------------------|-------------------------------|----------------------------------------------------------------------------------|----------------------------------|---------------------------------------------------------------|--------|
| Wh                      | nitelisty                                                                          | Tronsokčni limity             | Formaty souborů                                                                  |                                  |                                                               |        |
| Sezn                    | am učtů                                                                            | Schemoto oprovilêni k učr     | úm Schemota podepisov                                                            | ana mansalari                    | Rizen likviding                                               |        |
|                         |                                                                                    |                               |                                                                                  |                                  |                                                               |        |
| Se                      | znam úč                                                                            | tů                            |                                                                                  |                                  |                                                               |        |
| Se<br>POF               | Průvodce správce                                                                   | 5tů                           |                                                                                  |                                  |                                                               |        |
| Se<br>Pof<br>Sku        | Průvodce správce<br>prinové funkce                                                 | čtů<br>Či                     | slo účtu                                                                         | s                                | chéma podepisování transakcí                                  | Funkce |
| Se<br>Pof<br>Sku        | Průvodce správce<br>upinové funkce                                                 | čtů<br>Čs                     | sla účtu                                                                         | 5<br>Výchozí                     | chéma podepisování transakcí<br>Termínovaný                   | Funkce |
| Se<br>Pof<br>Sku<br>(0) | Průvodce správce<br>průvodce správce<br>pinové funkce                              | či<br>ACY CZ                  | slo účtu<br>237 3060 0000 0002 0000 1382 CZK                                     | S<br>Výchozí<br>1 REKA           | chéma podepisování transakcí<br>Termínovaný<br>Chybí          | Funkce |
| Se<br>PoF<br>Sku<br>(0) | Průvodce správce<br>upinové funkce<br>Název účtu<br>RACHUNEK BIEŽ<br>RACHUNEK BIEŽ | <b>ڈٹٹ</b><br>محب ح<br>ACY CZ | sło účtu<br>237 3060 0000 0002 0000 1382 CZK<br>206 3060 0000 0002 0000 1358 PLN | S<br>Výchozí<br>1 REKA<br>1 REKA | chéma podepisování transakcí<br>Termínovaný<br>Chybí<br>Chybí | Funkce |

Na další obrazovce vyberte uživatele a schéma oprávnění:

| EDE E | růvodce správce                |                                                                   |                         |                                      |                           |
|-------|--------------------------------|-------------------------------------------------------------------|-------------------------|--------------------------------------|---------------------------|
|       | Název účtu<br>Číslo účtu       | BÉŽNÝ ÚČET<br>CZ37 3060 0000 0002 0000 1382<br>200001382/3060 CZK | сгк                     |                                      |                           |
| ezn   | am uživatelů                   |                                                                   |                         |                                      |                           |
| (0)   | uživatel                       |                                                                   | identificător uživatele | Správce                              | Sichéma oprávnění k účtům |
| 1     | PIOTR BLAD                     |                                                                   | 1951114                 | Ano, může měnit vlastní<br>oprávnění | Pełny dostęp              |
|       | GERWAZY GOLAB                  |                                                                   | 1951883                 | Ano, môže měnit vlastni<br>oprávnění | Petny dostęp              |
|       | WILUŚ KOJOT                    |                                                                   | 1951152                 | Ano, může měnit vlastní<br>oprávnění | Pelny dostęp              |
|       | ARKADIUSZ MILIK                |                                                                   | 1952271                 | Ano, může měnit vlastní<br>oprávnění | Petny dostęp              |
|       | ALBIN WLASEK                   |                                                                   | 1950134                 | Ano, může měnit vlastní<br>oprávnění | Pelny dostęp              |
| olbo  | schématu op<br>Stávající schém | n Nové schéma                                                     |                         |                                      |                           |
|       | Vybrat schéma                  | Vybrat                                                            | -                       |                                      |                           |
|       |                                | Žádné schéma                                                      |                         |                                      |                           |
| overt |                                | Peiny dostep                                                      | 0                       |                                      | Provést                   |
|       |                                | Tworzący                                                          | 0                       |                                      |                           |
|       |                                |                                                                   |                         |                                      |                           |

Přiřazení schématu oprávnění k účtu vyžaduje podpis.

### Přiřazování schémat oprávnění konkrétnímu uživateli – Seznam uživatelů: Zvolte funkci "Podrobnosti" uvedenou vedle uživatele:

| Par<br>kor | ometry<br>ntextu                  | Účty                               | Uživatele S                                     | lužby                                        | Omezeni přistupu                       | Novg - |
|------------|-----------------------------------|------------------------------------|-------------------------------------------------|----------------------------------------------|----------------------------------------|--------|
| Wh         | itelisty                          | Transakčni limity                  | Formaty souborů                                 |                                              |                                        |        |
| sezn<br>Se | am uživatelů<br>ZNAM UŽIVO        | Tridy podpisu Sch<br>Ditelů        | τειπικα οργαντιέτη κατά άτη                     | Soffernara оргача                            | êm k službam                           |        |
| POF<br>Sku | Průvodce správce<br>pinové funkce |                                    |                                                 |                                              |                                        |        |
|            | Uživatel                          |                                    |                                                 |                                              |                                        |        |
| (0)        | CALL STOLEN                       | Identifikátor užívatele            | Správce                                         | Třída podpisu                                | Schéma oprávnění k<br>službám          | Funkce |
| (0)        | PIOTR BLAD                        | Identifikátor uživatele<br>1951114 | Správce<br>Ano, může měnit vlastní<br>oprávnění | Třída podpisu<br>WOJAK SZWEJK (ID<br>233653) | Schéma oprávnění k<br>službám<br>PELNY | Funkce |

Zobrazí se stránka "Údaje uživatele", která představuje účty, k nimž může mít nebo má uživatel přiřazené schéma oprávnění. Zvolte funkci "Změnit schéma oprávnění k účtu".

| údai      |                                           |                         |                                                          |                                        | 1                                 |
|-----------|-------------------------------------------|-------------------------|----------------------------------------------------------|----------------------------------------|-----------------------------------|
| oouj      | e uzivatele                               |                         |                                                          |                                        |                                   |
|           | Liživatel                                 | PIOTR BLAD              |                                                          |                                        |                                   |
| Ide       | ntifikator uživatele                      | 1951114                 |                                                          |                                        |                                   |
|           | Správce                                   | Ano, může měnit vlastní | oprávnění                                                |                                        |                                   |
|           | Třída podpisu                             | WOJAK SZWEJK (ID 233)   | i53) Změnit                                              |                                        |                                   |
| Sezno     | om účtů                                   |                         |                                                          |                                        |                                   |
| Skupin    | nové funkce                               |                         |                                                          |                                        |                                   |
| (0)       | Název účtu                                |                         | Ĉisto ŭetu                                               | Schéma oprávnění                       | Twnicce                           |
|           | BÊŹNÝ ÚČET                                |                         | CZ37 3060 0000 0002 0000 1382 CZK                        | Pelny dostęp                           | Změnit schiena oprávořní k úřůčen |
|           | BÉŹNÝ ÚČET                                |                         | C206 3060 0000 0002 0000 1358 PLN                        | Peiny dostep                           | ×                                 |
|           | BÉŻNÝ ÚČET                                |                         | CZ43 3060 0000 0002 0000 0013 EUR                        | Pełny dostęp                           | [78]                              |
| Sezno     | am služeb<br>théma oprávnění k<br>službám | PELNY Změnit            |                                                          |                                        |                                   |
|           |                                           |                         |                                                          |                                        |                                   |
| NAZINY G  | ngah.                                     |                         | Podrobnosti schematu                                     |                                        |                                   |
| Databáz   | e obchodnich partne                       | rů                      | Přístup do databáze obch<br>Tvorba, úprava a mazání      | odních partnerů<br>obchodního partnera |                                   |
| výména    | souborð                                   |                         | Odeslání souboru (Jiné ty)<br>Převzetí souboru (Jiné typ | (vo<br>(v)                             |                                   |
| Rizeni li | kvidity                                   |                         | Pasivní přístup k účtům z                                | přístupněným v řízení likvidity        |                                   |
| Reportri  | í modul                                   |                         | Řízení reportního modulu                                 |                                        |                                   |

Zobrazí se stránka "Změna schémat oprávnění k účtu", na níž jsou uvedeny účty uživatele spolu s možností přiřazení schémat oprávnění.

### Změna schématu oprávnění k účtu

| Průvodce správce        |                              |                                   |                  |
|-------------------------|------------------------------|-----------------------------------|------------------|
| Uživatel                | GERWAZY GOŁĄB                |                                   |                  |
| Identifikátor uživatele | 1951883                      |                                   |                  |
| Správce                 | Ano, může měnit vlastní opra | ávnění                            |                  |
| Seznam ú <b>č</b> tů    |                              |                                   |                  |
| Název účtu              |                              | Číslo účtu                        | Schéma oprávnění |
| RACHUNEK BIEŻĄCY        |                              | CZ37 3060 0000 0002 0000 1382 CZK | Pełny dostęp     |
| Rachunek Bieżący        |                              | CZ06 3060 0000 0002 0000 1358 PLN | Pełny dostęp     |
|                         |                              |                                   |                  |

 RACHUNEK BIEŻĄCY
 CZ06 3060 0000 0002 0000 1358 PLN
 Pełny dostęp

 RACHUNEK BIEŻĄCY
 CZ43 3060 0000 0002 0000 0013 EUR
 Pełny dostęp

 \* Povinná pole
 \*

Provést

Návrat

Přiřazení schématu oprávnění k účtu vyžaduje podpis.

### Přiřazení schématu podepisování transakcí k službám

Schémata podepisování transakcí vytvořená v rámci kontextu musí být přiřazena k službám. Přiřazování se provádí na úrovni dlaždice "Služby"-> "Seznam služeb". Schéma podepisování transakcí lze přiřadit k službám pouze jednotlivě nebo skupinově.

### Jednotlivé přiřazení schématu podepisování transakcí k službám

Chcete-li jednotlivě přiřadit schéma podepisování transakcí k službám, vyberte dostupnou službu "Databáze obchodních partnerů" nebo "Výměna souborů" a poté z "Seznam služeb" (na první obrazovce "Služby"), zvolte funkci "Změnit schéma podepisování transakcí".

| kontextu                                                                                             | Üčty                       | Uživatele        | Služby                      | Omezeni přístupu                                              | Novy   |
|----------------------------------------------------------------------------------------------------|----------------------------|------------------|-----------------------------|---------------------------------------------------------------|--------|
| Whitelisty                                                                                           | Transokčni limity          | Formaty souborů  |                             |                                                               |        |
| eznam služeb                                                                                         | Schemata oprovnění k sli   | užbom Schemata j | podepisovani transukci      |                                                               |        |
|                                                                                                    |                            |                  |                             |                                                               |        |
| Služby                                                                                               |                            |                  |                             |                                                               |        |
| Průvodce správo                                                                                      | e                          |                  |                             |                                                               |        |
| Průvodce správo<br>Skupinové funkce                                                                  | e                          |                  |                             |                                                               |        |
| Průvodce správc<br>skupinové funkce                                                                  | e                          |                  | Si                          | chéma podepisování transakcí                                  | Funkce |
| Služby<br>Průvodce správc<br>Skupinové funkce                                                        | e                          |                  | Si<br>Výchozí               | chéma podepisování transakcí<br>Termínovaný                   | Funkce |
| Služby<br>Průvodce správc<br>Skupinové funkce<br>)<br>Služba<br>)<br>Databáze obcho                  | e<br>Dinich partnerů       |                  | Si<br>Výchoží<br>1 REKA     | chéma podepisování transakcí<br>Termínovaný<br>Chybí          | Funkce |
| Služby<br>Průvodce správc<br>Skupinové funkce<br>Skužba<br>Služba<br>Databáze obchc<br>Výměna soubor | e<br>Dodních partnerů<br>ů |                  | Výchoží<br>1 REKA<br>1 REKA | chéma podepisování transakcí<br>Termínovaný<br>Chybí<br>Chybí | Funkce |

Na další obrazovce vyberte z rozbalovacího seznamu příslušné schéma podepisování transakcí.

### Změna schématu podepisování transakcí

| PDF Průvodce správce |                              |   |
|----------------------|------------------------------|---|
| Název služby         | Databáze obchodních partnerů |   |
| Výchozí schéma       | 1 REKA                       | J |
| Termínové schéma     | Žádné schéma                 | J |
| Od                   | Do                           |   |
|                      |                              |   |
| Nävrat               |                              |   |

Jednotlivé přiřazení schématu podepisování transakcí k službám vyžaduje podpis.

### Skupinové přiřazení schématu podepisování transakcí k službám

Chcete-li skupinově přiřadit schéma podepisování transakcí k službám, zvolte dostupnou službu, tj. "Databáze obchodních partnerů" nebo "Výměna souborů" a poté ze seznamu služeb (na první obrazovce "Služby"), vyberte možnost Skupinové funkce a pak z rozbalovacího seznamu "Změnit schéma podepisování transakcí".

Provést

| 51        | užby                         |         |                           |        |
|-----------|------------------------------|---------|---------------------------|--------|
| PDF       | Průvodce správce             |         |                           |        |
| Sk        | upinové funkce               |         |                           |        |
| Zn<br>tra | něnit schéma podepisování 🙀  | Sché    | ma podepisování transakcí | Funkce |
| 2)        |                              | Výchozí | Termínovaný               |        |
| 1         | Databáze obchodních partnerů | 1 REKA  | Chybí                     | @ X;   |
| -         | Výměna souborů               | 1 REKA  | Chybí                     | 0 23   |
| ~         |                              |         |                           |        |

Na další obrazovce vyberte z rozbalovacího seznamu příslušné schéma podepisování transakcí.

# Skupinová změna schématu podepisování transakcí

| PDF Průvodce správce |                                                |
|----------------------|------------------------------------------------|
| Seznam služeb        | Databáze obchodních partnerů<br>Výměna souborů |
| Výchozí schéma       | Vybrat                                         |
| Termínové schéma     | Žádné schéma                                   |
| Od                   | Do 🚮                                           |
| Návrat               |                                                |

Provést

Skupinové přiřazení schématu podepisování transakcí k službám vyžaduje podpis.

#### POZOR!

• Službám "Databáze obchodních partnerů" a "Výměna souborů" lze přiřadit individualizované schéma podepisování transakcí.

Po provedení těchto kroků je konfigurace dokončena. Shrnutí provedených činností je patrné po výběru dlaždice "Parametry kontextu" a poté tlačítka "Kontext". V této fázi lze vytisknout informaci o konfiguraci kontextu formou "Žádosti o konfiguraci přístupu …". Pokud chcete informaci vytisknout, zkontrolujte, zda jsou všechny údaje na žádosti správné a poté stiskněte tlačítko "Tisk".

### Pojmenování účtů

Pojmenování účtů není povinná součást konfigurace, nýbrž pouze doplňující možnost ve fázi konfigurace přístupu, kterou správce ve firmě má. Výchozí název přiděluje Banka dle daného druhu účtu např. běžný účet, pomocný účet. Doporučuje se účty pojmenovat zejména v případě, že mají být následně roztříděny podle názvu.

Pojmenování účtů v iPKO biznes usnadňuje jejich správu a identifikaci. Je to pohodlné pro zákazníky, kteří mají mnoho účtů a potřebují je rozdělit do podskupin (např. Korunové účty, Účty v cizích měnách, Mzdové účty).

### Seskupování účtů

Funkci seskupování účtů, lze využít ke dvěma účelům:

seskupení účtů v sekcích "Účty" i "Transakce",

•seskupení účtů w panelu "Řízení likvidity".

Seskupování účtů, je dvoufázové. V první řadě je potřeba vytvořit skupiny a pak k nim přiřadit účty.

#### Vytvoření skupin účtů

Chcete-li vytvořit skupiny účtů, vyberte na hlavní stránce po přihlášení odkaz "Nastavení" (pravý horní roh), poté dlaždici "Můj profil", zvolte záložku "Seznam účtů", a poté link "Správa skupin".

| Identifikátor uživatele: 1951114                                                                                                    |                                                                                                    |                                                                                                    |                                                                                                    |                                                                | Cas do Konce relace: 19:5    |
|----------------------------------------------------------------------------------------------------|----------------------------------------------------------------------------------------------------|----------------------------------------------------------------------------------------------------|----------------------------------------------------------------------------------------------------|----------------------------------------------------------------|------------------------------|
| Transakce ü                                                                                                    | Jčty Karty Úvěry                                                                                                    | a vklady Analýza                                                                                                    |                                                                                                    |                                                                | CZ                           |
| lastavení / Můj profil / Nast                                                                                                    | avení                                                                                                    |                                                                                                    |                                                                                                    |                                                                | Moje zkratky 👻               |
| Kanoly přistupu                                                                                                    | Přístupove heslo                                                                                                    | Autorizačni nastroj                                                                                                    | Můj profil                                                                                                    |                                                                |                              |
| Vastaveni                                                                                                    | ນກາ ມີຂໍາມີ                                                                                                    |                                                                                                    |                                                                                                    |                                                                |                              |
| Můj profil                                                                                                    |                                                                                                    |                                                                                                    |                                                                                                    |                                                                |                              |
| /ýchozí ú <b>č</b> et na fo                                                                                                    | rmulářích                                                                                                    |                                                                                                    |                                                                                                    |                                                                | Sbalit sekci                 |
|                                                                                                    |                                                                                                    |                                                                                                    |                                                                                                    |                                                                |                              |
| Ζ ύčτυ                                                                                                    | Vybrat. účet                                                                                                    | ٩                                                                                                    |                                                                                                    |                                                                |                              |
| Ζ ύčtu                                                                                                    | Vybrat účet<br>Najít účet                                                                                                    | ٩                                                                                                    |                                                                                                    |                                                                |                              |
| Z účtu<br>/ýchozí hodnoty p                                                                                                    | Vybrat účet<br>Najít účet<br>orometrů tronsokce                                                                                                    | ٩                                                                                                    |                                                                                                    |                                                                | Sbalit sekci                 |
| Z účtu<br><b>/ýchozí hodnoty p</b><br>Čekání na prostředky                                                                                                    | Vybrat účet<br>Najít účet<br>orometrů tronsokce<br>Ano                                                                                             | <u>م</u>                                                                                                    |                                                                                                    |                                                                | Sbalit sekci                 |
| Z účtu<br><b>/ýchozí hodnoty p</b> r<br>Čekání na prostředky<br>Ukončení úprav                                                                                                    | Vybrat účet<br>Najít účet<br>orometrů tronsokce<br>Ano                                                                                             | ۹<br>•                                                                                                    |                                                                                                    |                                                                | Sbalit sekci                 |
| Z účtu<br><b>/ýchozí hodnoty p</b> r<br>Čekání na prostředky<br>Ukončení úprav<br>Odeslání k realizaci                                                                                               | Vybrat účet<br>Najít účet<br>arametrů transakce<br>Ano<br>Ano                                                                                      | Q<br>•<br>•                                                                                                    |                                                                                                    |                                                                | Sbalit sekci                 |
| Z účtu<br>/ýchozí hodnoty pr<br>Čekání na prostředky<br>Ukončení úprav<br>Odeslání k realizaci<br>/ýchozí hodnoty pr                                                                                 | Vybrat účet<br>Najít účet<br>Ano<br>Ano<br>Ano<br>arametrů importu                                                                                 | Q<br>•<br>•                                                                                                    |                                                                                                    |                                                                | Sbalit sekci<br>Sbalit sekci |
| Z účtu<br>/ýchozí hodnoty po<br>Čekání na prostředky<br>Ukončení úprav<br>Odeslání k realizaci<br>/ýchozí hodnoty po<br>Formát souboru                                                               | Vybrat účet<br>Najít účet<br>Ano<br>Ano<br>Ano<br>Orometrů importu<br>Výchozí hodnota                                                              | Q<br>•<br>•<br>•                                                                                                    | Změna data realizace<br>převodů                                                                                                    | Nepřepisovat                                                   | Sbolit sekci<br>Sbolit sekci |
| Z účtu<br>/ýchozí hodnoty pr<br>Čekání na prostředky<br>Ukončení úprav<br>Odeslání k realizaci<br>/ýchozí hodnoty pr<br>Formát souboru<br>Kódová strana souboru                                      | Vybrat účet<br>Najít účet<br>arametrů transokce<br>Ano<br>Ano<br>Ano<br>Orametrů importu<br>Výchozí hodnota<br>Detektovat automaticky              | <ul> <li></li> <li></li> <li><!--</td--><td>Změna data realizace<br/>převodů<br/>Změna data realizace</td><td>Nepřepisovat</td><td>Sbalit sekci<br/>Sbalit sekci</td></li></ul>                                                                                                    | Změna data realizace<br>převodů<br>Změna data realizace                                                                                              | Nepřepisovat                                                   | Sbalit sekci<br>Sbalit sekci |
| Z účtu<br>/ýchozí hodnoty pr<br>Čekání na prostředky<br>Ukončení úprav<br>Odeslání k realizaci<br>/ýchozí hodnoty pr<br>Formát souboru<br>Kódová strana souboru<br>Ukončení úprav                    | Vybrat účet<br>Najít účet<br>Ano<br>Ano<br>Ano<br>Orametrů importu<br>Výchozí hodnota<br>Detektovat automaticky<br>Ano                             | Q<br>•<br>•<br>•<br>•                                                                                                    | Změna data realizace<br>převodů<br>Změna data realizace<br>příkazů k úhradě                                                                          | Nepřepisovat<br>Nepřepisovat                                   | Sbalit sekci<br>Sbalit sekci |
| Z účtu<br>/ýchozí hodnoty po<br>Čekání na prostředky<br>Ukončení úprav<br>Odeslání k realizaci<br>/ýchozí hodnoty po<br>Formát souboru<br>Kódová strana souboru<br>Ukončení úprav<br>Import do dávky | Vybrat účet<br>Najít účet<br>Ano<br>Ano<br>Ano<br>Orometrů importu<br>Výchozí hodnota<br>Detektovat automaticky<br>Ano<br>Ano                      |                                                                                                    | Změna data realizace<br>převodů<br>Změna data realizace<br>příkazů k úhradě<br>Datum měny pro banku                                                  | Nepřepisovat<br>Nepřepisovat<br>Výchozí hodnota                | Sbolit sekci<br>Sbolit sekci |
| Z účtu<br>/ýchozí hodnoty po<br>Čekání na prostředky<br>Ukončení úprav<br>Odeslání k realizaci<br>/ýchozí hodnoty po<br>Formát souboru<br>Ukončení úprav<br>Ukončení úprav<br>Import do dávky        | Vybrat účet<br>Najř účet<br>arametrů transokce<br>Ano<br>Ano<br>Ano<br>Orametrů importu<br>Výchozí hodnota<br>Detektovat automaticky<br>Ano<br>Ano | <ul> <li></li> <li></li></ul> | Změna data realizace<br>převodů<br>Změna data realizace<br>příkazů k úhradě<br>Datum měny pro banku<br>Změna účtu k vyúčtování<br>poplatků a provizí | Nepřepisovat<br>Nepřepisovat<br>Výchozí hodnota<br>Vybrat účet | Sbolit sekci                 |

| kanaly pristupu                                                       | Pristupove nesio    | Autorizačni nastroj Mŭj profi                                                        | 0                |                                  |
|-----------------------------------------------------------------------|---------------------|--------------------------------------------------------------------------------------|------------------|----------------------------------|
|                                                                       |                     |                                                                                      |                  |                                  |
|                                                                       |                     |                                                                                      |                  |                                  |
|                                                                       |                     |                                                                                      |                  |                                  |
| eznam úč                                                              | tů                  |                                                                                      |                  |                                  |
| EZNAM ÚČ<br>kupinové funkce 💽<br>Názey účtu                           | tů<br>Správa skupin | Číslo účtu                                                                           | Oblíbený<br>účet | Skupina účtů                     |
| EZNAM ÚČ<br>kupinové funkce<br>Názey účtu<br>BĚŽNÝ ÚČET               | tů<br>Správa skupin | Číslo účtu<br>CZ37 3060 0000 0002 0000 1382 CZK                                      | Oblíbený<br>účet | Skupina účtů<br>Přídat           |
| EZNAM ÚČ<br>kupinové funkce<br>Názey účtu<br>BĚŽNÝ ÚČET<br>BĚŽNÝ ÚČET | tů<br>Správa skupin | Čísla účtu<br>CZ37 3060 0000 0002 0000 1382 CZK<br>CZ06 3060 0000 0002 0000 1358 PLN | Oblibený<br>účet | Skupina účtů<br>Přidat<br>Přidat |

Poté zadejte do pole "Název skupiny" cílový název skupiny a pak zvolte tlačítko "Vytvořit skupinu" a následně "Uložit".

| Správa skupin  |                                  |        |
|----------------|----------------------------------|--------|
| Název skupiny  | Výtvořiť skupinu<br>0 / 30 Znaků |        |
| * Povinná pole |                                  |        |
| Zrušit         |                                  | Uložit |

### Přiřazení účtů ke skupinám

Chcete-li přiřadit účty ke skupině, zvolte záložku "Seznam účtů". Chcete-li přiřadit účty ke skupinám, onačte všechny nebo vybrané účty ze seznamu (pomocí checkboxů), a poté použijte jednu ze dvou možností:

přidání účtů jednotlivě,

•přidat hromadně.

První možnost zvolte v případě, že označené účty mají patřit k různým skupinám a je třeba každému z nich určit skupinu individuálně.

Druhá možnost se použije, pokud označené účty mají patřit do týchž skupin.

| rear | oly přístupu      | Přístupove heslo | Autorizační nastroj Můj profil    |          |              |
|------|-------------------|------------------|-----------------------------------|----------|--------------|
| lasi | evene Sezn        | iam Učtů         |                                   |          |              |
| Se   | znam ú <b>č</b> t | ů                |                                   |          |              |
| Sku  | pinové funkce     | Správa s         | kupin                             |          |              |
| Přid | at skupinově      |                  | Číslo účtu                        | Oblíbený | Skupina účtů |
| 0)   |                   |                  |                                   | účet.    |              |
|      | BĚŽNÝ ÚČET        |                  | CZ37 3060 0000 0002 0000 1382 CZK |          | Přidat       |
| ]    | BĚŽNÝ ÚČET        |                  | CZ06 3060 0000 0002 0000 1358 PLN |          | Přidat       |
|      |                   |                  | C742 2050 0000 0002 0000 0012 EUR | m        | Dřidot       |

**POZOR!** Hromadné změny mají vliv na dosavadní nastavení, takže účty budou patřit pouze ke skupinám vybraným na obrazovce skupinového přiřazení.

Na obrazovce přiřazování vyberte možnost "Přidat" a označte skupinu, k níž mají účty patřit.

| Pridat | stávající sl     | kupinu |  |
|--------|------------------|--------|--|
|        | Vybrat skupinu   | Vybrat |  |
|        | A Kerel Carteria | 112:00 |  |

### Seskupování účtů pro potřeby Řízení likvidity

V případě panelu "Řízení likvidity", lze přiřadit skupiny k účtům z jiných kontextů. Aby to bylo možné, je nutné, aby Banka nejprve provedla parametrizaci. Za účelem přiřazení skupin účtům z jiných kontextů

**POZOR!** Má-li se účet zobrazovat v panelu "Řízení likvidity", musí být přiřazen minimálně do jedné skupiny využívané pro panel Řízení likvidity. Podrobné informace týkající se přiřazování ke skupinám, naleznete v kapitole o seskupování účtů tohoto průvodce.

zvolte na stránce "Skupiny účtů" pole "Název kontextu".

#### Řízení likvidity

Panel Řízení likvidity umožňuje zobrazit účty nejen z vlastního kontextu, ale i z jiných kontextů. Tuto závislost lze využít ke konfiguraci dostupnosti daného účtu v panelu Řízení likvidity. Kupříkladu, mzdový účet může být vyloučen ze zobrazení tak, že nebude zařazen do žádné skupiny účtů používané v Řízení likvidity.

Je to velmi důležité, neboť každý uživatel, který má oprávnění ke službám Řízení likvidity, bude moci nahlížet do historie všech účtů konfigurovaných v panelu. Náhled do historie v panelu Řízení likvidity, je nezávislý na schématech oprávnění k účtům používaným v základním modulu (Sekce "Účty" a "Transakce").

Oprávnění k panelu "Řízení likvidity" se nachází v schématu oprávnění ke službám.

### Správa přístupu

Možnost omezit přístup k iPKO biznes není povinnou součástí konfigurace, nýbrž doplňkovou možností ve fázi, kdy správce ve firmě provádí konfiguraci přístupu.

V systému iPKO biznes má správce na straně firmy, anebo zaměstnance Banky, možnost určit IP adresy, z nichž se budou moci přihlašovat konkrétní Uživatelé kontextu. To znamená, že k danému kontextu nebude možné přihlásit se z jiných IP adres, než uvede konfigurující při parametrizaci kontextu, přičemž může pro uživatele zavést individuální nastavení.

V iPKO biznes lze navíc omezit dobu dostupnosti kontextu pro konkrétní uživatele. V rámci této funkce lze časově omezit přístup uživatelům, tj. umožnit jim přístup pouze v určitých hodinách: od-do; v určitých dnech: pracovních, sobota, neděle, státní svátky.

Omezit přístup k iPKO biznes na určité IP adresy lze dvojím způsobem:

1. vyberte dlaždici "Omezení přístupu" -> "Seznam IP adres s přístupem do kontextu"-> iPKO biznes dostupný z IP adresy -> "Bez omezení" tlačítko "Změnit".

| Parametry<br>kontextu | Účty              | Uživatele       | Služby | Omezeni přístupu | Novy | - |
|-----------------------|-------------------|-----------------|--------|------------------|------|---|
| Whitelisty            | Transakčni limity | Formaty souborů |        |                  |      |   |
|                       |                   |                 |        |                  |      |   |

### Omezení přístupu

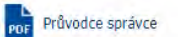

Seznam IP s přístupem do kontextu

iPKO biznes dostupné z IP Žádná omezení Změnit

Na obrazovce se zobrazí "Upravit přístup k iPKO Biznes z vybraných IP adres", kde budou k dispozici dvě možnosti "Omezení přístupu do iPKO biznes" tj." Bez omezení" a "Omezený na uvedené IP adresy". Označit lze maximálně 10 IP adres, z nichž bude mít uživatel přístup / přihlásit se do iPKO biznes. Změna se bude týkat všech uživatelů v kontextu.

| PDF Průvodce správce            |                       |        |                      |              |         |  |
|---------------------------------|-----------------------|--------|----------------------|--------------|---------|--|
| Omezení přístupu do iPKO biznes |                       |        |                      |              |         |  |
|                                 | 🔵 Bez omezení         |        |                      |              |         |  |
|                                 | Omezený na uvedené IP |        |                      |              |         |  |
| Přidat jednotlivé adresy        |                       |        | Přidat rozsahy adres |              |         |  |
| IP adresa                       |                       | )      | Rozsah 1             |              |         |  |
| IP adresa                       | • • •                 | Smazat | IP adresa            |              |         |  |
| IP adresa                       | • • •                 | Smazat | IP adresa            |              |         |  |
| IP adresa                       |                       | Smazat |                      | Přidat další |         |  |
| IP adresa                       |                       | Smazat |                      |              |         |  |
|                                 | Přidat další          |        |                      |              |         |  |
| Návrat                          |                       |        |                      |              | Prověst |  |

### Úprava přístupu do iPKO biznes z vybraných IP

- 2. vyberte dlaždici "Omezení přístupu" -> "Přístup uživatelů". Přístup pro uživatele z vybrané IP adresy lze jednotlivě nebo skupinově změnit.
  - a. pro jednotlivou změnu přístupu z IP adresy vybereme konkrétního uživatele ze seznamu uživatelů.

| Přís | Přístup uživatelů                      |                    |                  |                         |               |                        |                                       |                               |
|------|----------------------------------------|--------------------|------------------|-------------------------|---------------|------------------------|---------------------------------------|-------------------------------|
| Sku  | Skupinové funkce                       |                    |                  |                         |               |                        |                                       |                               |
| (0)  | Uživatel<br>Identifikátor<br>uživatele | Hodiny dostupnosti | Dny v týdnu      | Dny pracovního<br>klidu | Stav přístupu | Dostupnost IP          | Dostupnost pomocí<br>mobilní aplikace | Funkce<br>Změnit přístup z IP |
|      | PIOTR BŁĄD<br>1951114                  | Žádná omezení      | Žádná<br>omezení | Žádná omezení           | Aktivní       | Výchozí pro<br>kontext | Výchozí pro<br>kontext                | (t) 🔛 🕒                       |
|      | GERWAZY GOŁĄB<br>1951883               | Žádná omezení      | Žádná<br>omezení | Žádná omezení           | Aktivní       | Výchozí pro<br>kontext | Výchozí pro<br>kontext                |                               |

Poté označíme funkci "Změnit přístup z IP" u vybraného uživatele. Zobrazí se obrazovka "Změna přístupu z IP adresy uživatele". Je možné omezit přístup na maximálně 10 IP adres.

Omezení přístupu

| PDF Průvodce správce       |                             |         |                      |              |        |
|----------------------------|-----------------------------|---------|----------------------|--------------|--------|
| Uživatel                   | PIOTR BŁĄD                  |         |                      |              |        |
| Identifikátor uživatele    | 1951114                     |         |                      |              |        |
| Správce                    | Ano, může měnit vlastní opr | rávnění |                      |              |        |
| Omezení přístupu do iPKO b | iznes                       |         |                      |              |        |
|                            | O Bez omezení               |         |                      |              |        |
|                            | Omezený na uvedené IP       |         |                      |              |        |
| Přidat jednotlivé adresy   |                             |         | Přidat rozsahy adres |              |        |
| IP adresa                  |                             | )       | Rozsah 1             |              |        |
| IP adresa                  |                             | Smazat  | IP adresa            | • • •        |        |
| IP adresa                  |                             | Smazat  | IP adresa            |              |        |
| IP adresa                  |                             | Smazat  |                      | Přidat další |        |
| IP adresa                  |                             | Smazat  |                      |              |        |
|                            | Přidat další                |         |                      |              |        |
| Návrat                     |                             |         |                      |              | Provés |

 b. za účelem skupinové změny přístupu z IP adresy pro uživatele označte na obrazovce "Přístup uživatelů" vybrané uživatele, pak vyberte možnost "Skupinové funkce" a z rozbalovacího seznamu zvolte "Změnit přístup z IP:

| PDF           | PDF Průvodce správce                                                            |                |                  |                         |               |                        |                                       |        |
|---------------|---------------------------------------------------------------------------------|----------------|------------------|-------------------------|---------------|------------------------|---------------------------------------|--------|
| Sez           | Seznam IP s přístupem do kontextu                                               |                |                  |                         |               |                        |                                       |        |
| iPK           | O biznes dostupné z IP                                                          | Žádná omezení  | Změnit           |                         |               |                        |                                       |        |
| P <b>ří</b> s | tup ke kontex                                                                   | tu přes mobili | ní aplikac       | i                       |               |                        |                                       |        |
| ii<br>Přís    | iPKO biznes dostupné z Dostupné Změnit<br>mobilní aplikace<br>Přístup uživotelů |                |                  |                         |               |                        |                                       |        |
| Zmi           | nit časový přístup                                                              |                |                  |                         |               |                        |                                       |        |
| Změ<br>Změ    | énit přístup z IP<br>énit přístup z mobilní a                                   | plikace        | Dny v týdnu      | Dny pracovního<br>klidu | Stav přístupu | Dostupnost IP          | Dostupnost pomocí<br>mobilní aplikace | Funkce |
| <b>v</b>      | PIOTR BŁĄD<br>1951114                                                           | Žádná omezení  | Žádná<br>omezení | Žádná omezení           | Aktivní       | Výchozí pro<br>kontext | Výchozí pro<br>kontext                |        |
| ~             | GERWAZY GOŁĄB<br>1951883                                                        | Žádná omezení  | Žádná<br>omezení | Žádná omezení           | Aktivní       | Výchozí pro<br>kontext | Výchozí pro<br>kontext                |        |

Zobrazí se obrazovka "Skupinová změna přístupu z IP adres uživatelů". Vybereme přepínač "Omezit na uvedené IP adresy" a následně zadáme příslušné IP adresy. Není nutné zadávat tečky mezi číslicemi, sytém sám přizpůsobí řetězec číslic. Uvést lze maximálně 10 IP adres, na které má být omezen přístup pro uživatele.

| PDF Průvodce správce                                                     |                         |                                   |
|--------------------------------------------------------------------------|-------------------------|-----------------------------------|
| Vybraní uživatelé                                                        |                         |                                   |
| Sbalit seznam                                                            |                         |                                   |
| Uživatel                                                                 | Identifikátor uživatele | Správce                           |
| PIOTR BŁĄD                                                               | 1951114                 | Ano, může měnit vlastní oprávnění |
| GERWAZY GOŁĄB                                                            | 1951883                 | Ano, může měnit vlastní oprávnění |
| Omezení přístupu do iPKO biznes<br>OBez omezení<br>Omezený na uvedené IP |                         |                                   |
| Přidat jednotlivé adresy                                                 | Přidat rozsahy adres    |                                   |
| IP adresa                                                                | Rozsah 1                |                                   |
| IP adresa                                                                | Smazat IP adresa        |                                   |
| IP adresa                                                                | Smazat IP adresa        |                                   |
| IP adresa                                                                | Smazat                  | Přidat další                      |
| IP adresa                                                                | Smazat                  |                                   |
| Přidat další                                                             |                         |                                   |
| Návrat                                                                   |                         | Provést                           |

### Skupinová změna přístupu z IP adres uživatelů

Zákazníci, kteří hodlají svěřit parametrizaci systému iPKO biznes Bance, mají možnost vytisknout "Žádost o konfiguraci přístupu do iPKO biznes ze strany Banky – omezení přístupu".

### Správa přístupu v určitých časových rámcích

Systém iPKO biznes obsahuje funkci, která umožňuje omezení času dostupnosti kontextu konkrétních uživatelů. V rámci této změny je možné časově omezit přístup Uživatelů, tj. omezit jej na určité hodiny: oddo; v určitých dnech: pracovních, sobota, neděle, státní svátky. Za tímto účelem je u konkrétního uživatele potřeba vybrat možnost "Změnit".

Následně se na obrazovce zobrazí tabulka, v níž se nastaví konkrétní omezení pro daného uživatele.

### Změna časového přístupu pro uživatele v iPKO biznes

| PDF Průvodce správce    |                                                                      |
|-------------------------|----------------------------------------------------------------------|
| Uživatel                | PIOTR BŁĄD                                                           |
| Identifikátor uživatele | 1951114                                                              |
| Správce                 | Ano, může měnit vlastní oprávnění                                    |
| Hodiny přístupu         | ● Žádná omezení OV hodinách od 00 • : 00 • do 23 • : 59 •            |
| Pracovní dny            | Žádná omezení                                                        |
| Sobota                  | Žádná omezení                                                        |
| Neděle                  | Žádná omezení                                                        |
| Dny pracovního klidu    | Žádná omezení                                                        |
| Stav přístupu           | ● Aktivní 🔷 Zablokovaná do odvolání 🔷 Zablokován v termínu Od 🖬 Do 🖬 |
|                         |                                                                      |
| Návrat                  | Provêst                                                              |

Nastavení omezení dostupnosti systému iPKO biznes pro několik uživatelů najednou lze provést volbou možnosti "Změnit skupinově".

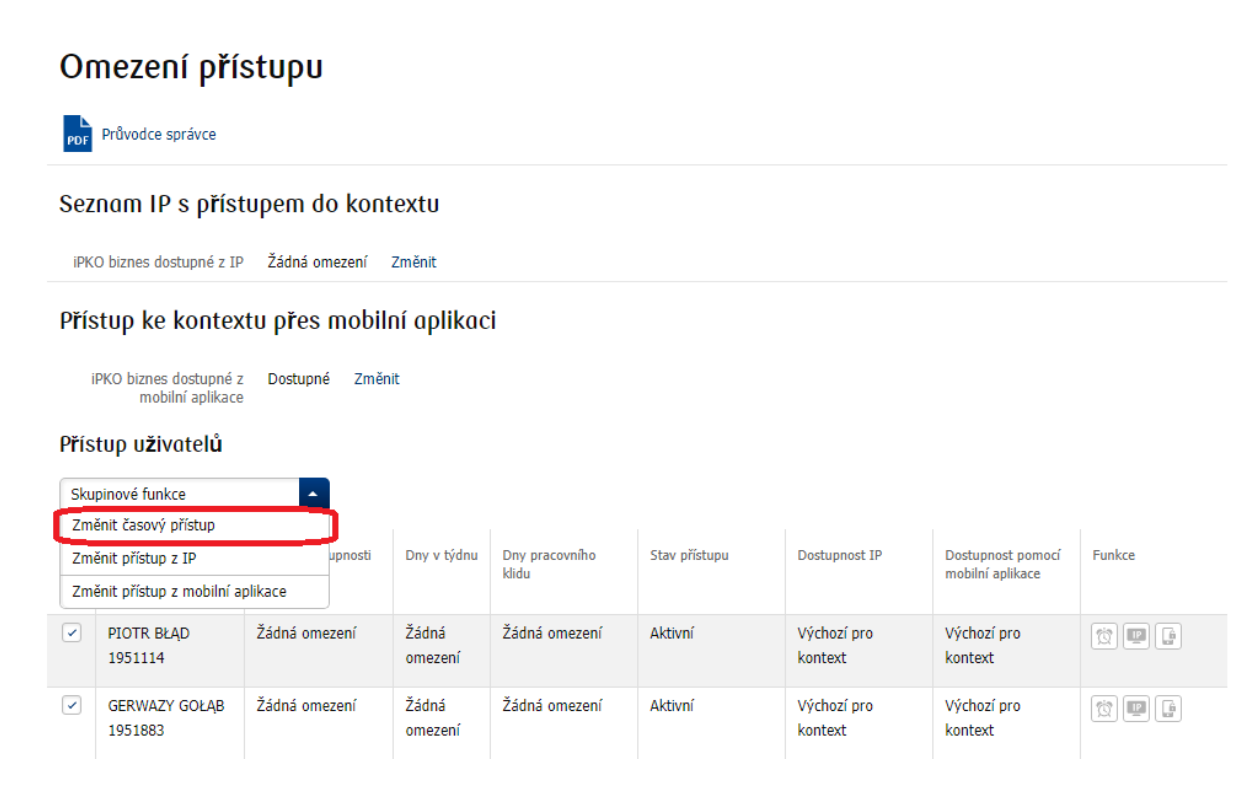

### Skupinová změna časového přístupu pro uživatele

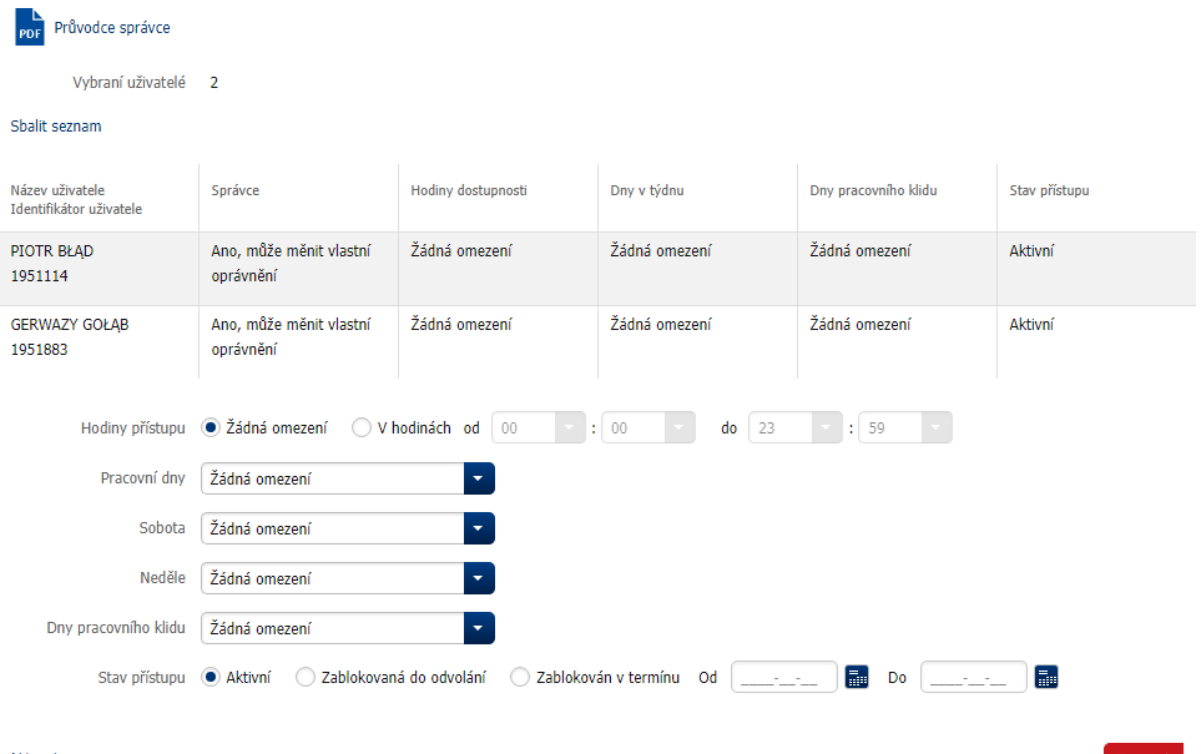

Návrat

# Vytváření importu údajů

Nástroj pro vytváření importu údajů je funkcionalita, která umožňuje, aby správce definoval vstupní formáty v kontextu. Definované formáty budou uživatelům k dispozici na stránce importu, v poli dropdown, kde se uvádí formát importovaného souboru.

Nástroj umožňuje definovat formáty:

- · tuzemského převodu,
- · zahraničního převodu,
- · tuzemského obchodního partnera,
- · zahraničního obchodního partnera.

### Základní informace

| 1. | Nástroj umožňuje pracovat se soubory, které mají v jednom řádku uvedeny údaje o jednom<br>rekordu dat.                                                                                                    |
|----|----------------------------------------------------------------------------------------------------|
| 2. | Pracuje se se soubory se stálou pozicí i s plovoucí desetinnou čárkou.                                                                                                    |
| 3. | Lze definovat libovolný počet formátů.                                                                                                    |
| 4. | <b>POZOR!</b> Zveřejnění alespoň jednoho formátu způsobí vypnutí možnosti automaticky odhalit v kontextu (na stránce "Import ze souboru").                                                                                                |
| 5. | Nástroj umožňuje pracovat s textovými soubory a soubory zapsanými jako *.xls (sešit Excel).                                                                                                    |
| 6. | Transakce importované ve formátu definovaném na základě šablony zahraničního převodu,<br>zadávané v rámci PKO Bank Polski nebo převody v měně PLN na tuzemské účty budou přeneseny<br>do samostatné dávky s tuzemskými převody            |
| 7. | Sada znaků povolených v souboru: a b c d e f g h i j k l m n o p q r s t u v w x y z ą ć ę ł ń ó ś ż ź<br>AB C D E F G H I J K L M N O P Q R S T U V W X Y Z Ą Ć Ę Ł Ń Ó Ś Ż Ź O 1 2 3 4 5 6 7 8 9 /<br>- ? : ( ) . , ' + { } CR LF Space |

# Transakční limity

Limity stanoví maximální částku, jaká může být předmětem převodu, který mohou v určité lhůtě jednotliví uživatelé autorizovat.

Základní předpoklady:

- · Možné lhůty: denně, týdně, měsíčně,
- · Limity jsou vyjádřeny v měně PLN,
- · Limity jsou spojeny s účtem a uživatelem,
- Limit se využívá v momentu podepsání. Doba limitu se počítá od první autorizace do konce doby limitu denní do konce dne, týdenní do konce neděle, měsíční do konce posledního dne měsíce. Stažením editované transakce nebo jejím zrušením nedochází k čerpání limitu.

#### Aktivace limitů

Správce při nastavování transakčních limitů zvolí dlaždici "Transakční limity".

| kontextu                                         | Ūčty              | Uživatele                | Služby                                          | Omezeni přistupu                          | Novy   |
|--------------------------------------------------|-------------------|--------------------------|-------------------------------------------------|-------------------------------------------|--------|
| Whitelisty                                       | Transakčni limity | Formaty souborů          |                                                 |                                           |        |
| Fransakč                                         | ní limitu         |                          |                                                 |                                           |        |
| Skupinové funkce                                 | -                 |                          |                                                 |                                           |        |
| Skupinové funkce                                 | •                 | Identifikátor            | Správce                                         | Třída podpisu                             | Funkce |
| Skupinové funkce<br>Uživatel<br>0)<br>PIOTR BŁĄD | -                 | Identifikátor<br>1951114 | Správce<br>Ano, může měnit vlastní<br>oprávnění | Třída podpisu<br>WOJAK SZWEJK (ID 233653) | Funkce |

Na stránce se zobrazí seznam uživatelů kontextu. Limity lze definovat pro každého uživatele zvlášť (funkce "Změnit" u každého uživatele) nebo hromadně pomocí menu "Skupinové funkce" > "Hromadná změna limitů ". Za účelem hromadné změny nejprve označí uživatele (pomocí funkce checkbox), kteří mají mít stejnou sadu limitů.

oprávnění

| Parametry<br>kontextu | Ūčty              | Uživatele       | Ślužby | Omezeni přistupu | Novy | 7 |
|-----------------------|-------------------|-----------------|--------|------------------|------|---|
| Whitelisty            | Transakční limity | Formaty souborů |        |                  |      |   |

### Transakční limity

| Sku | pinové funkce |               |                                      |                          |        |
|-----|---------------|---------------|--------------------------------------|--------------------------|--------|
| (0) | Uživatel      | Identifikátor | Správce                              | Třída podpisu            | Funkce |
| 0   | PIOTR BŁĄD    | 1951114       | Ano, může měnit vlastní<br>oprávnění | WOJAK SZWEJK (ID 233653) |        |
|     | GERWAZY GOŁĄB | 1951883       | Ano, může měnit vlastní<br>oprávnění | WOJAK SZWEJK (ID 233653) | 0 %    |

### Změna limitů uživatele

Na obrazovce změny limitů se pro každý účet zvlášť definuje očekávaný limit. Limit je vyjádřen v PLN, takže v případě měnových a zahraničních transakcí se provádí přepočet dle aktuálního kurzu. Na seznamu budou uvedeny účty, k nimž má uživatel oprávnění.

### Změna limitů uživatele

| idenní (do 2018-02-25) | Měsíční (do 2018-02-28) |
|------------------------|-------------------------|
|                        |                         |
|                        |                         |
|                        |                         |
| jde                    | nní (do 2018-02-25)     |

Provést

Návrat

**POZOR!** Ponechání nevyplněného pole znamená, že limit není nastaven a není tedy nastaveno omezení maximální částky autorizovaných transakcí. V případě uživatele, který měl nastaven limit způsobí smazání jeho hodnoty zrušení limitu.

**POZOR!** Zadání nulové hodnoty znamená stanovení limitu, který zcela znemožňuje autorizaci transakce z daného účtu.

Hodnota limitu pro kratší období nesmí překračovat hodnotu limitu pro delší období.

#### Hromadná změna limitů uživatelů

Obrazovka hromadné změny limitů umožňuje, aby k vybraným uživatelům a účtům byla přiřazena identická sada limitů. Zásady definování hodnoty jsou identické jako v případě jednotlivé změny (popsané výše). Na seznamu budou uvedeny účty, k nimž mají uživatelé oprávnění.

### Skupinová změna limitů

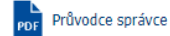

Seznam u**ž**ivatelů

| Uživatel        | Identifikátor | Správce                           | Třída podpisu            |
|-----------------|---------------|-----------------------------------|--------------------------|
| PIOTR BŁĄD      | 1951114       | Ano, může měnit vlastní oprávnění | WOJAK SZWEJK (ID 233653) |
| GERWAZY GOŁĄB   | 1951883       | Ano, může měnit vlastní oprávnění | WOJAK SZWEJK (ID 233653) |
| WILUŚ KOJOT     | 1951152       | Ano, může měnit vlastní oprávnění | WOJAK SZWEJK (ID 233653) |
| ARKADIUSZ MILIK | 1952271       | Ano, může měnit vlastní oprávnění | WOJAK SZWEJK (ID 233653) |
| ALBIN WŁASEK    | 1950134       | Ano, může měnit vlastní oprávnění | WOJAK SZWEJK (ID 233653) |

#### Výběr účtů

| (0) | Název účtu  | Číslo účtu                        |
|-----|-------------|-----------------------------------|
|     | Staropramen | CZ69 3060 0000 0002 0000 0224 CZK |
|     | BĚŽNÝ ÚČET  | CZ37 3060 0000 0002 0000 1382 CZK |
|     | BĚŽNÝ ÚČET  | CZ06 3060 0000 0002 0000 1358 PLN |
|     | BĚŽNÝ ÚČET  | CZ43 3060 0000 0002 0000 0013 EUR |

#### Definování limitu

| Denní (do 23:59) T | Týdenní (do 2018-02-25) | Měsíční (do 2018-02-28) |
|--------------------|-------------------------|-------------------------|
|                    |                         |                         |
| Navrat             |                         | Provést                 |

### Podrobnosti limitů uživatele

Lze ověřit aktuální stav využití limitů daným uživatelem. K tomuto účelu slouží funkce "Podrobnosti".

### Transakční limity

| Skup | pinové funkce |               |                                      |                          |        |
|------|---------------|---------------|--------------------------------------|--------------------------|--------|
| (0)  | Uživatel      | Identifikátor | Správce                              | Třída podpisu            | Funkce |
|      | PIOTR BŁĄD    | 1951114       | Ano, může měnit vlastní<br>oprávnění | WOJAK SZWEJK (ID 233653) |        |
|      | GERWAZY GOŁĄB | 1951883       | Ano, může měnit vlastní<br>oprávnění | WOJAK SZWEJK (ID 233653) |        |

| Limity u <b>ž</b> ivatele                      |                                                             |                        |                         | ×                       |
|------------------------------------------------|-------------------------------------------------------------|------------------------|-------------------------|-------------------------|
| Uživatel<br>Identifikátor uživatele<br>Správce | PIOTR BŁĄD<br>61286567<br>Ano, může měnit vlastní oprávnění |                        |                         |                         |
| Název účtu                                     | Číslo účtu                                                  | Denní (do 23:59)       | Týdenní (do 2018-02-25) | Měsíční (do 2018-02-28) |
| Staropramen                                    | CZ69 3060 0000 0002 0000<br>0224 CZK                        | Žádné definovaný limit | Žádné definovaný limit  | Žádné definovaný limit  |
| BĚŽNÝ ÚČET                                     | CZ37 3060 0000 0002 0000<br>1382 CZK                        | Žádné definovaný limit | Žádné definovaný limit  | Žádné definovaný limit  |
| BĚŽNÝ ÚČET                                     | CZ06 3060 0000 0002 0000<br>1358 PLN                        | Žádné definovaný limit | Žádné definovaný limit  | Žádné definovaný limit  |
| BĚŽNÝ ÚČET                                     | CZ43 3060 0000 0002 0000<br>0013 EUR                        | Žádné definovaný limit | Žádné definovaný limit  | Žádné definovaný limit  |

### Úplné využití limitu

Pokud uživatel využije celý limit na dané období, objeví se při pokusu o další autorizaci příslušné sdělení a autorizace nebude umožněna.

# Whitelisty obchodních partnerů

Funkce Whitelisty obchodních partnerů umožňuje definování seznamů obchodních partnerů, které po přiřazení k účtům zabrání zadávání transakcí na účty, které nejsou na bílém seznamu uvedeny.

Základní předpoklady:

 V závislosti na konfiguraci může správce (z úrovně iPKO) nebo Banka (po vydání příslušného pokynu) definovat whitelist.

- Whitelist lze importovat ze souboru.
- Existují 2 typy whitelistů: tuzemský a zahraniční.
- Whitelist se po definování přiřazuje k účtu.

 Vedení účtu s whitelistem funguje tak, že ve fázi tvorby, podepisování a odesílání (uvolňování autorizované transakce) operace proběhne ověření, zda se příslušný účet nachází na seznamu povolených účtů. V případě, že je výsledek ověření negativní, systém znemožní zadání činnosti.

### Vytvoření whitelistu

Za účelem vytvoření whitelistu správce zvolí dlaždici "Nový", kde je na rozbalovacím seznamu "Nový seznam" a "Import ze souboru". Správce vybere možnost "Nový seznam". Na obrazovce je uvedena možnost "Nový whitelist".

| Parametry<br>kontextu | Ūčty              | Uživatele       | Ślužby | Omezeni přistupu | Novy |  |
|-----------------------|-------------------|-----------------|--------|------------------|------|--|
| Whitelisty            | Transakčni limity | Formaty souborů |        |                  |      |  |

### Nový whitelist

| Název                            |                 | 36 |                              |   |
|----------------------------------|-----------------|----|------------------------------|---|
| Түр                              | Tuzemská        | *  |                              |   |
| Ú <mark>č</mark> ty obchodních p | artner <b>ů</b> |    |                              |   |
| Účet                             |                 |    | Název obchodního<br>partnera |   |
| Účet                             |                 |    | Název obchodního<br>partnera | ) |
| Účet                             |                 |    | Název obchodního partnera    |   |
| Účet                             |                 |    | Název obchodního partnera    |   |
| Účet                             |                 |    | Název obchodního partnera    |   |
| Účet                             |                 |    | Název obchodního partnera    | ] |
| Účet                             |                 |    | Název obchodního partnera    | ] |
| Účet                             |                 |    | Název obchodního partnera    |   |
| Účet                             |                 |    | Název obchodního partnera    |   |
| Účet                             |                 |    | Název obchodního partnera    | ] |
|                                  | Přidat další    |    |                              |   |

#### Novrot

V případě ručního sestavování whitelistu obchodních partnerů se správci zobrazí editovatelná obrazovka s polem "Název" a "Typ" kam zapíše název whitelistu a určí typ seznamu (tuzemský/zahraniční) a sloupci "Účet" a "Název obchodního partnera".

Provest

Pro import whitelistu vyberte jeho typ, uveďte název a zadejte umístění souboru. Poté bude vybraný soubor odeslán na servery banky, kde proběhne analýza jeho obsahu a v případě, že bude správný, bude whitelist vytvořen. Poté jej přiřaďte k vybraným účtům.

### Import ze souboru

| Název         |                        |   |
|---------------|------------------------|---|
| Түр           | Tuzemská               | * |
| Kódová strana | Detektovat automaticky |   |
| Vybrat soubor | Vybrat soubor          |   |

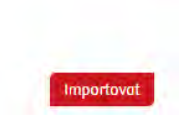

K vytvoření whitelistu je potřeba potvrzení kódem z tokenu.

### Přiřazení vytvořeného whitelistu k účtům

Vytvořené whitelisty obchodních partnerů je nutné přiřadit k účtům. Přiřazování probíhá na úrovni dlaždice "Whitelisty" > "Whitelisty obchodních partnerů" výběrem ze Seznamu účtů a použitím funkce "Přiřadit" u vybraného účtu.

| Whitelisty Transakčni limity Formaty souborů |  |                 |                       |                     |
|----------------------------------------------|--|-----------------|-----------------------|---------------------|
|                                              |  | Formaty souborů | Tronsokčni limity     | Whitelisty          |
| Vhitelisty obchodnich partnerů Dřemed učtů   |  | JČtů            | ch partnerů Překled ( | Vhitelisty obchodni |

| Identifikátor | Název | Тур        | F Přířadit |
|---------------|-------|------------|------------|
| 2322          | super | Zahraniční |            |

Po zvolení možnosti "Přiřadit" se objeví obrazovka s účty. Po výběru potvrďte tím, že zadáte odpověď z tokenu pro daný kód operace.

### Přiřazení whitelistu

| Název | super      |
|-------|------------|
| Тур   | Zahraniční |

Identifikátor 2322

#### Výběr účtů

| (0) | Název účtu  | Účet                              |
|-----|-------------|-----------------------------------|
|     | Staropramen | CZ69 3060 0000 0002 0000 0224 CZK |
|     | BĚŽNÝ ÚČET  | CZ37 3060 0000 0002 0000 1382 CZK |
|     | BĚŽNÝ ÚČET  | CZ06 3060 0000 0002 0000 1358 PLN |
|     | BĚŽNÝ ÚČET  | CZ43 3060 0000 0002 0000 0013 EUR |

#### Účty obchodních partnerů

Sbalit sekci 🔺

| Účet                        | Název obchodního partnera |
|-----------------------------|---------------------------|
| BG 80BN BG96 6110 2034 5678 | ze spacjami               |
| BG 80BN BG96 6110 2034 5678 | spacje inne formatowanie  |
| BG 80BN BG96 6110 2034 5678 | bez spacji                |

Návrat

Provést

# Přiřazení whitelistu - potvrzení Název super Typ Zahraniční Identifikátor 2322 Výběr účtů Název účtu Účet BĚŽNÝ ÚČET CZ37 3060 0000 0002 0000 1382 CZK Účty obchodních partnerů Rozbalit sekci 👻 Pro rozbalení seznamu použijte funkci "Rozbalit sekci" Bezpečnostní obrázek Zadat kód z tokenu \* Povinná pole Nävrät

Analogicky lze odstranit provázání mezi whitelistem a účty, a to výběrem možnosti "Přiřadit", bez označení účtů, a následným potvrzením operaci kódem z tokenu.

POZOR! K účtu lze přiřadit pouze jeden tuzemský a jeden zahraniční whitelist.

**POZOR!** Bez propojení účtu s vytvořeným whitelistem bude možné z úrovně základního modulu vystavit příkaz k převodu libovolnému příjemci.

#### Sestava whitelistů přiřazených k účtům

K náhledu do whitelistů provázaných s účty zvolte dlaždici "Whitelisty" a následně záložku "Přehled účtů". Objeví se obrazovka s účty a rozdělením whitelistů podle typů (Tuzemský seznam / zahraniční seznam).

Whitelisty obchodních partnerů | Přehled učtů

### Přehled účtů

| Název účtu | Účet                              | Tuzemský seznam | Zahraniční seznam |
|------------|-----------------------------------|-----------------|-------------------|
| BĚŽNÝ ÚČET | CZ37 3060 0000 0002 0000 1382 CZK | Chybí           | Chybí             |
| BĚŽNÝ ÚČET | CZ06 3060 0000 0002 0000 1358 PLN | Chybí           | Chybí             |
| BĚŽNÝ ÚČET | CZ43 3060 0000 0002 0000 0013 EUR | Chybí           | Chybí             |

#### Změna obsahu whitelistu

Po výběru dlaždice "Whitelisty" bude ze záložky "Whitelisty obchodních partnerů" k dispozici funkce "Změnit" zobrazovaná u každého účtu, k němuž je přiřazen whitelist, která umožní úpravu obsahu údajů příjemců (Účtu a Názvu obchodního partnera).

| Zm <b>ě</b> na white         | elistu                 |                              |                          |               |
|------------------------------|------------------------|------------------------------|--------------------------|---------------|
| Název                        | super                  |                              |                          |               |
| Тур                          | Zahraniční             |                              |                          |               |
| Identifikátor                | 2322                   |                              |                          |               |
| Ú <b>č</b> ty obchodních p   | artnerů                |                              |                          |               |
| Účet                         | BG80BNBG96611020345678 | Název obchodního             | ze spacjami              | )             |
|                              |                        | partiera                     |                          |               |
| Účet                         | BG80BNBG96611020345678 | Název obchodního<br>partnera | spacje inne formatowanie | J             |
| Účet                         | BG80BNBG96611020345678 | Název obchodního             | bez spacji               |               |
|                              |                        | partnera                     |                          |               |
|                              | Přidat další           |                              |                          |               |
| Ú <b>č</b> ty z kontextu při | řazené k whitelistu    |                              | s                        | balit sekci 🔺 |
| Žádné účty z kontextu přiřaz | rené k whitelistu      |                              |                          |               |
|                              |                        |                              |                          |               |
| Návrat                       |                        |                              |                          | Provést       |
|                              |                        |                              |                          |               |

Prezentovaná editovatelná obrazovka umožňuje změnit stávající účty obchodních partnerů nebo přidat

**POZOR!** Úpravou whitelistu dojde ke změnám, jež se budou týkat všech účtů, k nimž je daný whitelist přiřazen.

nové, a to výběrem možnosti "Přidat další". Změnu je třeba potvrdit kódem z tokenu.

### Změna whitelistu - potvrzení

Název super Typ Zahraniční Identifikátor 2322

#### Účty obchodních partnerů

| účet                                                                                             |                      | Název obchodního part | nera |                    |                  |
|--------------------------------------------------------------------------------------------------|----------------------|-----------------------|------|--------------------|------------------|
| BG 80BN BG96 6110 2034 5678                                                                      |                      | ze spacjami           |      |                    |                  |
| BG 80BN BG96 6110 2034 5678                                                                      |                      | spacje inne formaty   |      |                    |                  |
| BG 80BN BG96 6110 2034 5678                                                                      |                      | bez spacji            |      |                    |                  |
| Účty z kontextu přiřozené k whitelistu<br>Pro rozbalení seznamu použijte funkci "Rozbalit sekci" |                      |                       |      |                    | Rozbalit sekci 👻 |
|                                                                                                  | Bezpečnostní obrázek | CORRO                 | .30  | Zadat kód z tokenu | *                |
| * Povinná pole                                                                                   |                      |                       |      |                    |                  |
| Navrot                                                                                           |                      |                       |      |                    | Podepsat         |

### Smazání whitelistu

Chcete-li smazat whitelist, zvolte možnost "Odstranit" v pravé části rekordu. Operaci potvrdíte kódem z tokenu.

| Whitelisty obchodních partnerů | Přehled učtů |
|--------------------------------|--------------|
|--------------------------------|--------------|

### Whitelisty obchodních partnerů

| Identifikátor | Název | Тур        | Funkce |
|---------------|-------|------------|--------|
| 2322          | super | Zahraniční | o∕××   |

### Mazání whitelistu

Název super Typ Zahraniční Identifikátór 2322

#### Účty obchodních partnerů

| Účet                                                                                             |                      | Název obchodního partnera |     |                    |                  |
|--------------------------------------------------------------------------------------------------|----------------------|---------------------------|-----|--------------------|------------------|
| BG 80BN BG96 6110 2034 5678                                                                      |                      | ze spacjami               |     |                    |                  |
| BG 80BN BG96 6110 2034 5678                                                                      |                      | spacje inne formatowanie  |     |                    |                  |
| BG 80BN BG96 6110 2034 5678                                                                      |                      | bez spacji                |     |                    |                  |
| Účty z kontextu přiřozené k whitelistu<br>Pro rozbalení seznamu použijte funkci "Rozbalit sekci" |                      |                           |     |                    | Rozbalit sekci 👻 |
|                                                                                                  | Bezpečnostní obrázek | cokp                      | 27. | Zadat kód z tokenu | *                |
| * Povinná pole                                                                                   |                      |                           |     |                    |                  |
| Navrat                                                                                           |                      |                           |     |                    | Provēst          |

**POZOR!** Smazáním whitelistu přiřazeného k účtům zrušíte omezení pro tyto účty, pokud jde o odesílání transakcí definovanému okruhu příjemců. Bude tak možné odeslat transakci na libovolný účet.

# Parametrizace iPKO biznes ze strany Bank

Na žádost zákazníka může Banka převzít spravování oprávnění uživatelů a parametrizaci systému iPKO biznes, včetně první parametrizace systému.

# Bezpečnost

### Internetový prohlížeč a hesla

Při provádění operací v systému iPKO biznes se doporučuje použít nejnovější verze prohlížečů: Firefox (verze Extended Support Release (ESR)), Microsoft Internet Explorer (verze 8.0 nebo novější). Dále se doporučuje vypnout funkci zapamatování formulářů v internetovém prohlížeči.

Z žádného důvodu neposkytujte hesla ani zákaznická čísla třetím osobám, neuvádějte je na nešifrovaných stránkách. Pokud třikrát zadáte nesprávné heslo, služba se zablokuje.

Veškeré operace jsou po přihlášení na internetový portál www.ipkobiznes.pl zabezpečeny protokolem TLS (Transport Layer Security) verze 1.2. Akceptován je rovněž TLS 1.0.

### Bezpečné přihlašování (adresa stránky a certifikát)

Před přihlášením na internetový portál iPKO biznes se ujistěte, že připojení, který uživatel používá, je šifrované. Adresa stránky v okně prohlížeče má vypadat takto: https://www.ipkobiznes.cz

Přihlašovací stránka je zabezpečena certifikátem typu Extended Validation, adresní řádek proto může být zvýrazněn zelenou barvou (prohlížeč Internet Explorer 8.0 +), zobrazí se rovněž název subjektu, který stránku provozuje (PKO Bank Polski SA). Vedle internetové adresy by měla být uvedena ikona šifrovaného připojení – většinou má podobu zámku (starší verze prohlížeče mohou tuto ikonu zobrazovat v dolní části obrazovky). Pro ověření pravosti certifikátu klikněte na ikonu a ověřte tyto údaje:

#### Portál provozuje: PKO Bank Polski SA, Warsaw, Mazowieckie, PL.

Poté zkontrolujte hodnotu uvedenou v poli "Otisk prstu" (Thumbprint). Jak na to: V prohlížeči Internet Explorer 9 klikněte na ikonu šifrovaného připojení, zvolte možnost "Zobrazit certifikáty", vyberte záložku "Podrobnosti", a poté najděte pole "Otisk prstu" v dolní části rozbalovacího seznamu.

V prohlížeči Firefox klikněte na ikonu šifrovaného připojení a poté vyberte možnost "Více informací", zvolte záložku "Bezpečnost", poté vyberte možnost "Zobrazit certifikát". V sekci "Otisky", najděte pole "Otisk SHA1".

Správná hodnota pole Otisk SHA 1 pro portál www.ipkobiznes.cz je (povolené jsou malá i velká písmena):

#### 99 96 58 a4 41 9c e3 4a 41 b1 af 5f 1b 21 b2 15 cf a2 47 cb

### Antivirus a zabezpečení pošty

Používání internetové sítě může být spojeno s rizikem, že dojde k instalaci virů, trojských koní nebo spywaru do počítače. Chcete-li se této hrozbě vyhnout a co nejlépe zabezpečit využívání služeb elektronického bankovnictví, měli byste vědět, jak na to.

Antivirové programy – Existuje celá řada nástrojů pro boj s viry, díky nimž budete moci bezpečně používat internet. PKO Bank Polski doporučuje všem svým zákazníkům, aby si nainstalovali antivirový program. V nabídce je mnoho velmi dobrých placených programů, jimiž lze počítač zabezpečit. Lze rovněž použít neplacené programy nabízené na síti, případně připojené k počítačovým časopisům, které také dobře plní svoji funkci.

#### Firewall

Firewall představuje další velmi účinný nástroj, jímž lze počítač zabezpečit proti virům. Jedná se o počítačové zařízení se softwarem, případně samotný software, které blokují neoprávněný přistup do jimi střežené počítačové sítě, počítače nebo serveru. Někdy umožňují i kontrolu odchozích spojení z počítače, což usnadní odhalení programů typu trojského koně nebo spyweru a boj s nimi.

#### Zabezpečení pošty

Nezapomeňte, že při otevírání mailových zpráv od neznámých odesilatelů uživateli hrozí, že počítač infikuje viry. Aby se před nimi ochránil, měl by používat antivirový scanner, který prověří veškerou příchozí poštu, zda neobsahuje viry nebo trojské koně. Kontroluje rovněž všechny otevírané soubory a stránky. Lze tak zabránit phishingu, jenž spočívá v podvržení falešné strunky místo originální, a zabránit úniku důvěrných informací, jako jsou přihlašovací jména, hesla a PIN kódy.

#### Prevence

Chcete-li, aby Vaše využívání sítí bylo co nejbezpečnější, dodržujte několik důležitých pravidel:

Na internetu se objevují stále nové viry, proto často aktualizujte antivirový program.

Nikdy nevypínejte antivirové programy, pokud pracujete na internetu.

Každý soubor, který si uživatel stáhne na disk svého počítače, je třeba před jeho otevřením zkontrolovat, pokud jde o případnou virovou infekci.

Často aktualizujte operační systém a internetové prohlížeče, dle doporučení dodavatelů.

## Podpora uživatelů systémů iPKO biznes

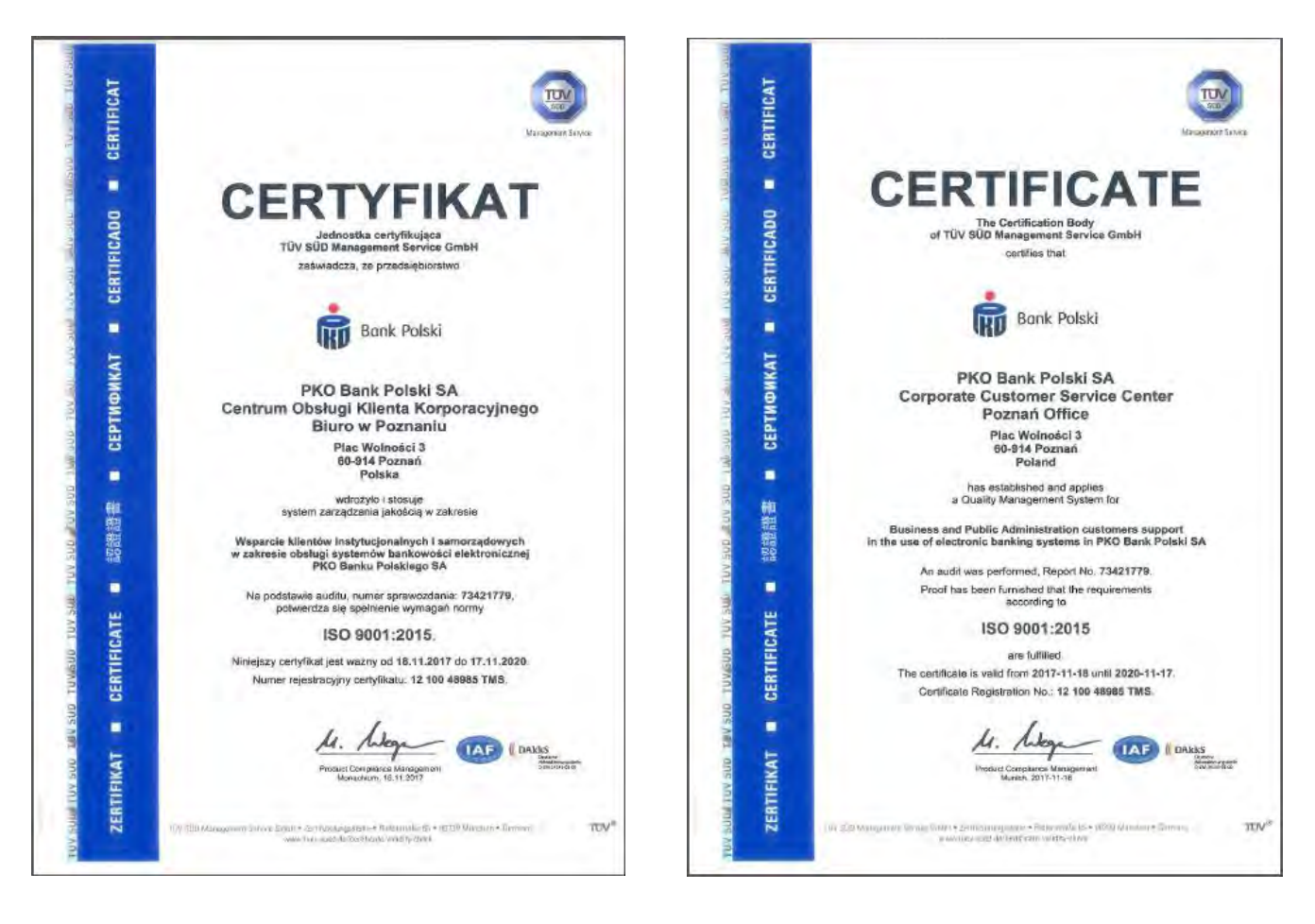

Telefonický servis iPKO biznes pro korporace a samosprávy

- 800 022 676 \* volba 1
   číslo pro volání z ČR
- +48 (61) 855 94 94 \*
   číslo pro volání z Polska

\*poplatek dle tarifu operátora, telefonický servis je k dispozici od po do pá v době od 8:00 do 18:00 hod.